Protokoll zu Versuch 9 (Netzmanagement und Netzanalyse) von Gruppe 1

Jakob Waibel, Daniel Hiller, Elia Wüstner, Felicitas Pojtinger

2021-12-07

## Inhaltsverzeichnis

| 1 | Einführung             | 2  |
|---|------------------------|----|
|   | 1.1 Mitwirken          | 2  |
|   | 1.2 Lizenz             | 2  |
| 2 | SNMP                   | 3  |
| 3 | Prometheus und Grafana | 20 |
| 4 | Munin                  | 26 |
| 5 | LibreNMS               | 27 |

## 1 Einführung

#### 1.1 Mitwirken

Diese Materialien basieren auf Professor Kiefers "Praktikum Rechnernetze"-Vorlesung der HdM Stuttgart.

**Sie haben einen Fehler gefunden oder haben einen Verbesserungsvorschlag?** Bitte eröffnen Sie ein Issue auf GitHub (github.com/pojntfx/uni-netpractice-notes):

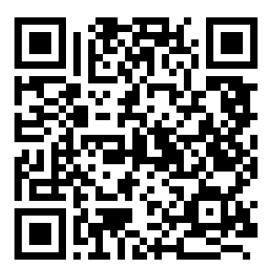

Abbildung 1: QR-Code zum Quelltext auf GitHub

Wenn ihnen die Materialien gefallen, würden wir uns über einen GitHub-Stern sehr freuen.

#### 1.2 Lizenz

Dieses Dokument und der enthaltene Quelltext ist freie Kultur bzw. freie Software.

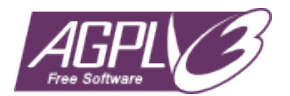

Abbildung 2: Badge der AGPL-3.0-Lizenz

Uni Network Practice Notes (c) 2021 Jakob Waibel, Daniel Hiller, Elia Wüstner, Felicitas Pojtinger

SPDX-License-Identifier: AGPL-3.0

#### 2 SNMP

Erkennen Sie, wer der Verwalter des Gerätes 141.62.66.213, 141.62.66.214 und 141.62.66.215 ist (sysContact)? Starten Sie eine Anfrage an einen Switch, die die Systeminfos abruft.

Um die nötigen Informationen zu erhalten, verwendeten wir den folgenden Befehl für die angegebenen IP-Adressen:

1 ./snmpwalk.exe -v 2c -c **public** 141.62.66.213 .1.3.6.1.2.1.1

141.62.66.215 war, wie auf dem Screenshot zu sehen ist, zum Zeitpunkt der Versuchsdurchführung nicht erreichbar.

Der Screenshot zeigt, dass der sysContact und dementsprechend der Verwalter der Geräte für 141.62.66.213 und 141.62.66.214 den String-Wert "van der Kamp" hat.

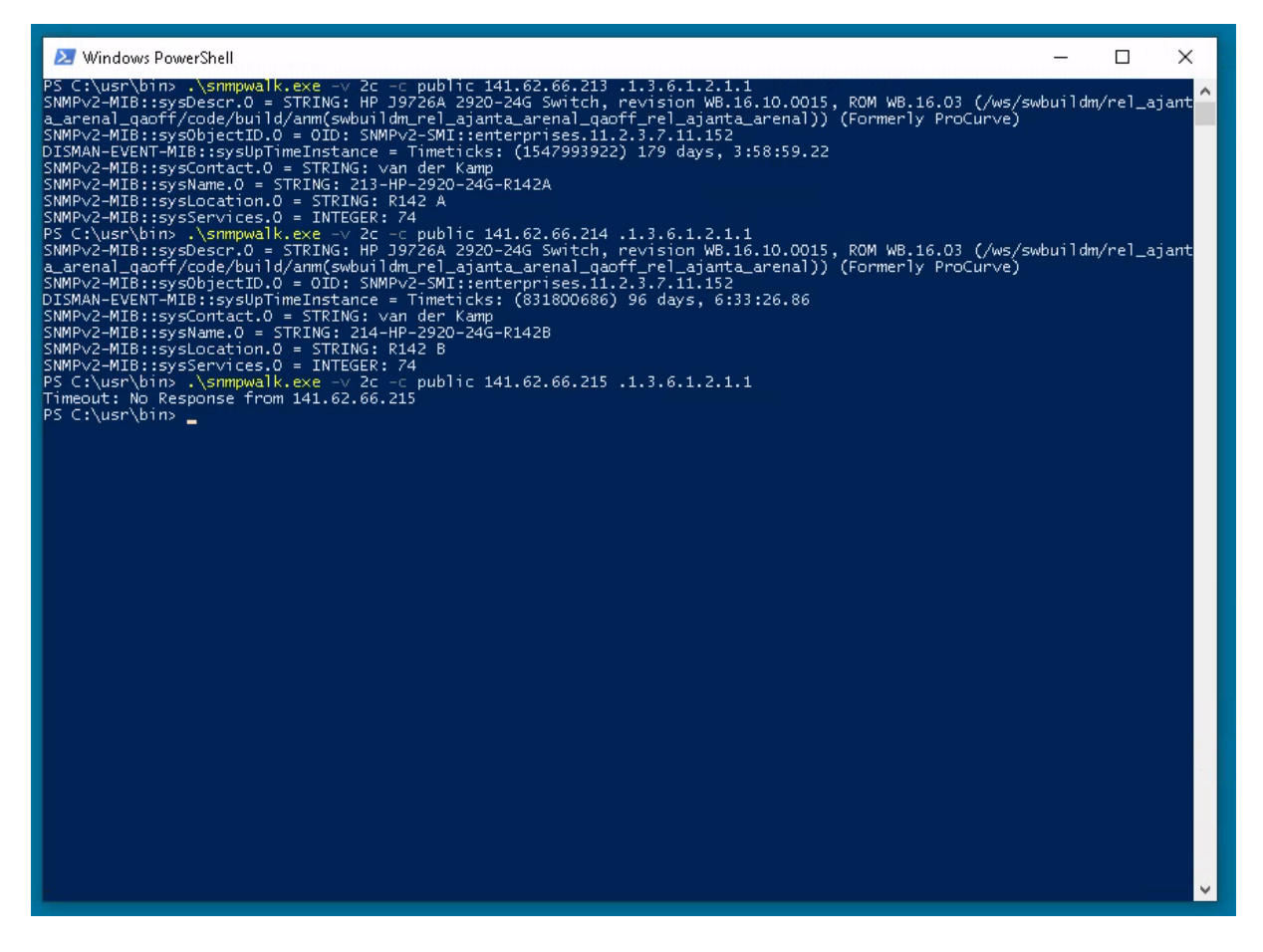

Abbildung 3: Ergebnis der Abfrage (van der Kamp)

Nutzen Sie den Befehl snmpwalk, um zu ergründen auf welchem Switchport (141.62.66.213, 141.62.66.214 oder 141.62.66.215) wie viel los war. Um welche Einheit handelt es sich? Auf welchem Switchport war bisher offensichtlich kein PC angesteckt?

Verwendet wurde ifInOctets bzw. ifOutOctets, was die Anzahl an empfangenen bzw. gesendeten Oktets (Bytes) beschreibt; auf den Ports, an welchen kein Traffic stattfindet, ist offensichtlich kein PC eingesteckt.

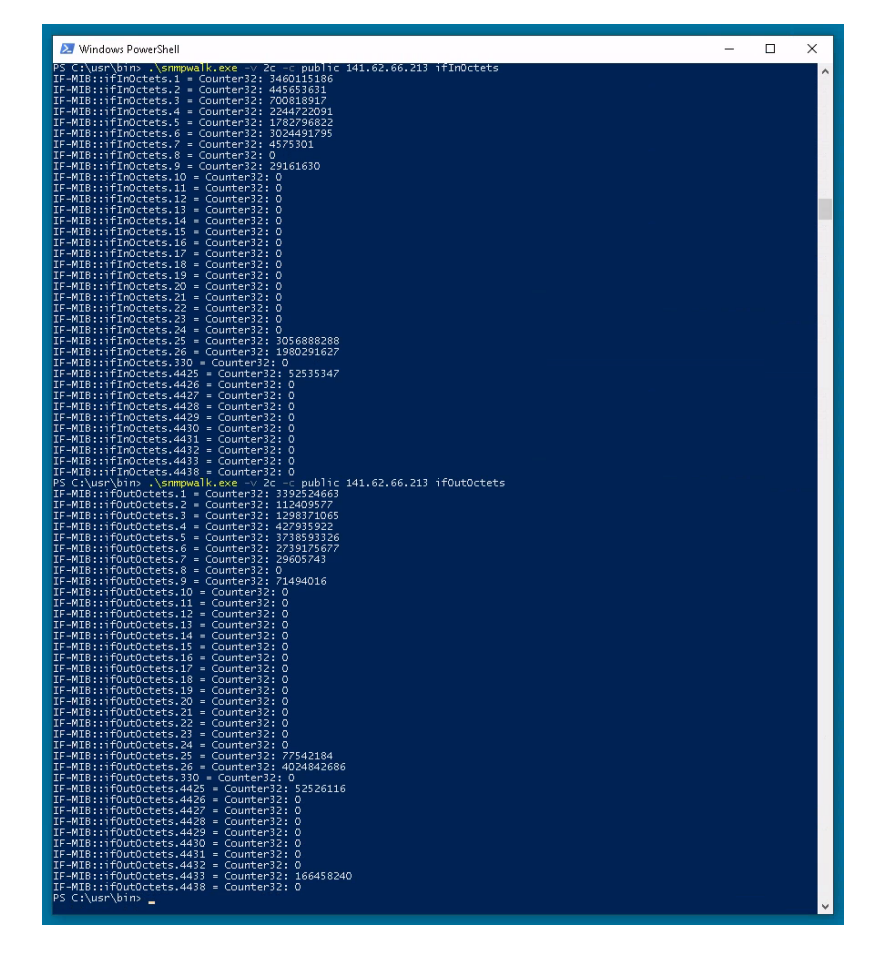

141.62.66.215 war zum Zeitpunkt der Versuchsdurchführung nicht erreichbar.

Abbildung 4: Ergebnis der Abfrage auf 141.62.66.213

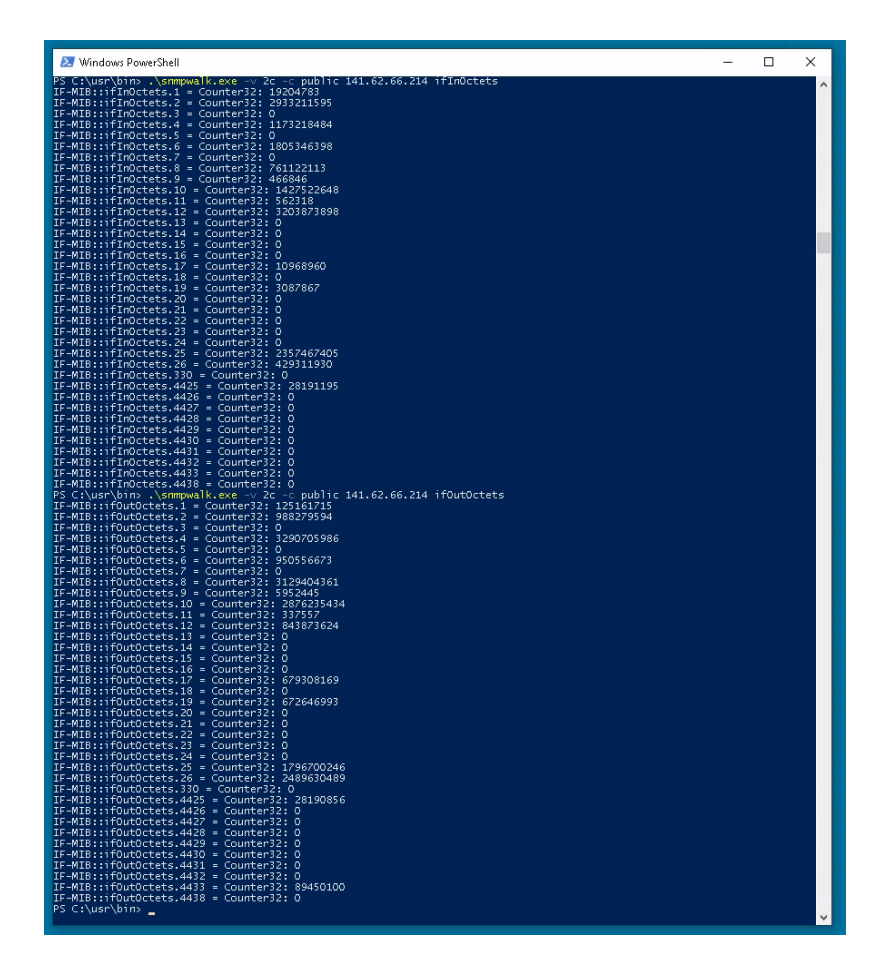

Abbildung 5: Ergebnis der Abfrage auf 141.62.66.214

Welche "Geschwindigkeiten" (10, 100, 1000 Mbit/s) haben die Interfaces derzeit jeweils und warum? Was ist das besondere bei Port 25 auf Switch 141.62.66.215? (Hinweis: ifSpeed vs. if-HighSpeed)

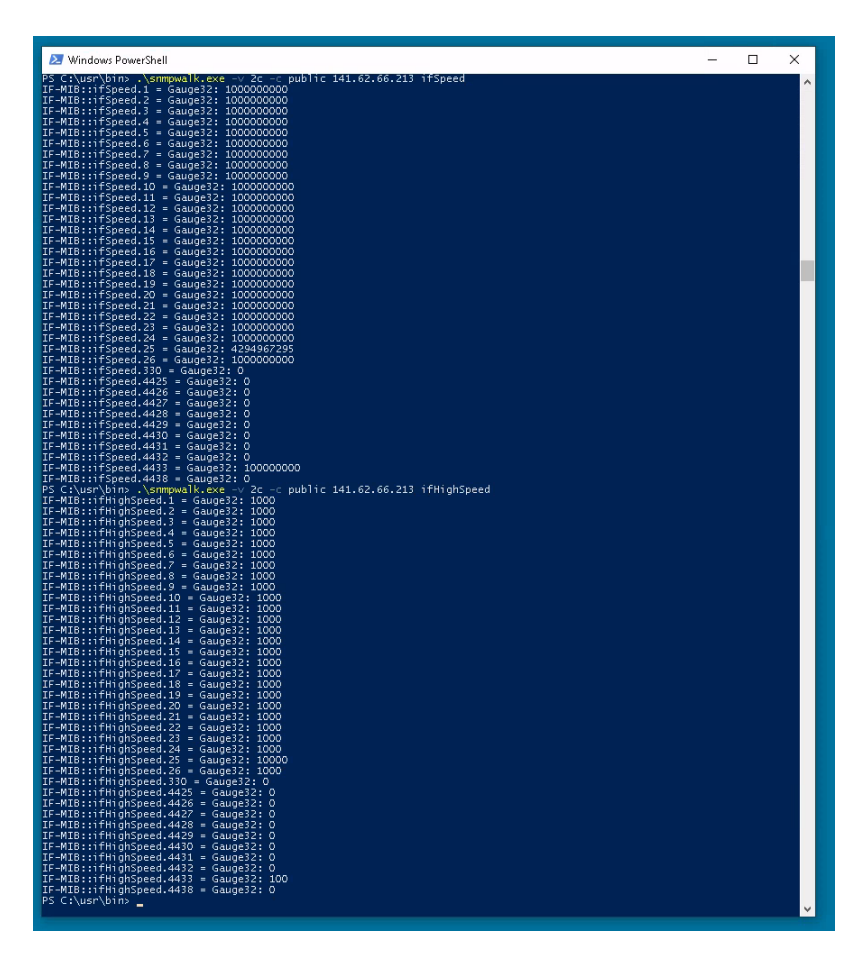

Abbildung 6: Ergebnis der Abfrage auf 141.62.66.213

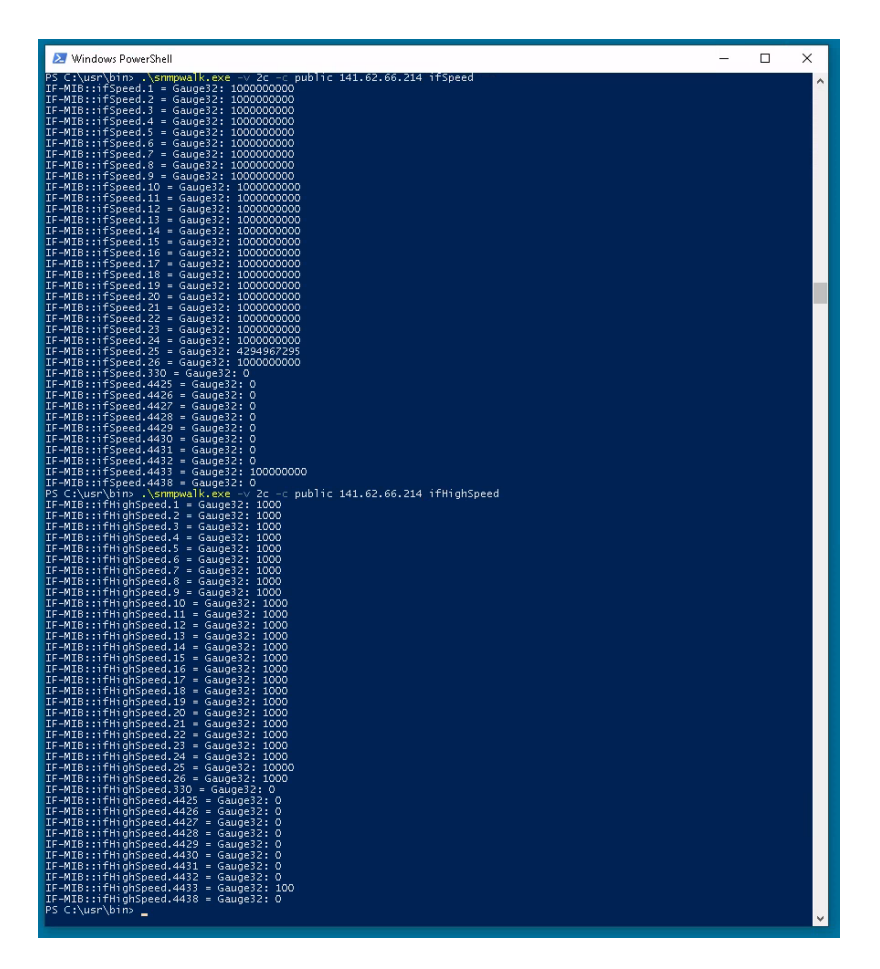

Abbildung 7: Ergebnis der Abfrage auf 141.62.66.214

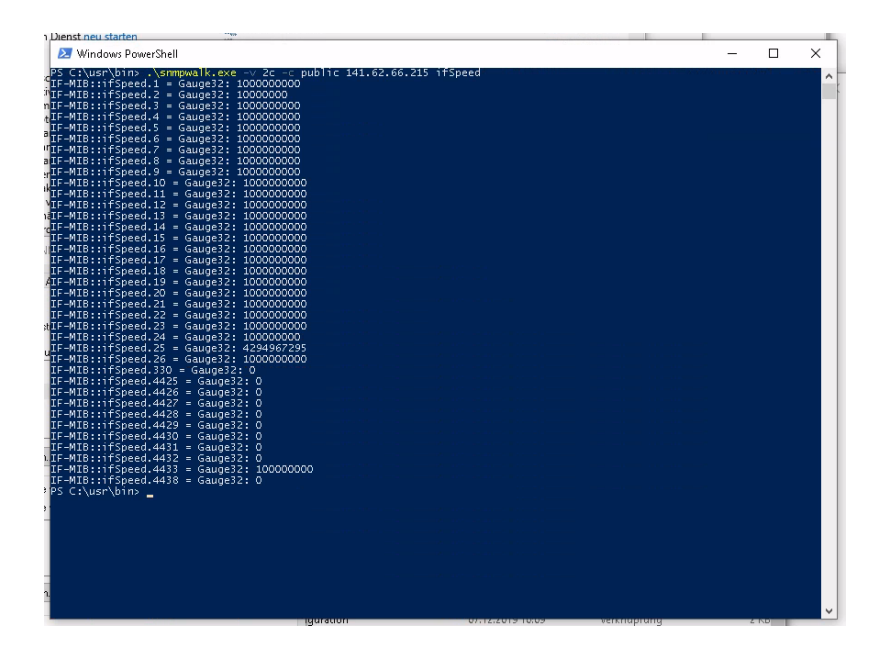

Abbildung 8: Ergebnis der ifspeed Abfrage auf 141.62.66.215

| n Dienst neu starten                  |                    |                             |               |        |             |                |         |
|---------------------------------------|--------------------|-----------------------------|---------------|--------|-------------|----------------|---------|
| Number Researchall                    |                    |                             |               |        | _           |                | $\sim$  |
| windows Powershell                    |                    |                             |               |        |             |                | $\sim$  |
| PS C:\usr\bin> .\snmpw                | alk.exe -v 2c -c p | ublic 141.62.66.215 ifHighS | beed          |        | Sam 84267 m | <b>1</b> ( )=+ |         |
| IF-MIB::ifHighSpeed.1                 | = Gauge32: 1000    |                             |               |        |             |                | · · · · |
| <sup>th</sup> IF-MIB::ifHighSpeed.2 : | = Gauge32: 10      |                             |               |        |             |                | •       |
| mIF-MIB::ifHighSpeed.3                | = Gauge32: 1000    |                             |               |        |             |                |         |
| <pre>ytIF-MIB::ifHighSpeed.4 ⇒</pre>  | = Gauge32: 1000    |                             |               |        |             |                |         |
| IF-MIB::ifHighSpeed.5 :               | = Gauge32: 1000    |                             |               |        |             |                |         |
| "IF-MIB::ifHighSpeed.6                | = Gauge32: 1000    |                             |               |        |             |                |         |
| <pre>"IF-MIB::ifHighSpeed.7 *</pre>   | = Gauge32: 1000    |                             |               |        |             |                |         |
| aIF-MIB:::tHighSpeed.8                | = Gauge32: 1000    |                             |               |        |             |                |         |
| erIF-MIB:::tHighSpeed.9               | = Gauge32: 1000    |                             |               |        |             |                |         |
| akTF-MIB::1TH1ghSpeed.10              | = Gauge32: 1000    |                             |               |        |             |                |         |
| IF-MIB::1TH1gh5peed.II                | = Gauges2: 1000    |                             |               |        |             |                |         |
| TF-MIB: THIGhSpeed. 12                | = Gauges2: 1000    |                             |               |        |             |                |         |
| TE MTPifHighSpeed.13                  | = Gauges2: 1000    |                             |               |        |             |                |         |
| TE_MTRifHighSpeed.14                  | = Gauges2: 1000    |                             |               |        |             |                |         |
| TE_MID:://HighSpeed.16                | = Gauges2: 1000    |                             |               |        |             |                |         |
| TE-MIDITHIGHSpeed.10                  | - Gauge32: 1000    |                             |               |        |             |                |         |
| TE-MTB: ifHighSpeed 18                | - Gauge32: 1000    |                             |               |        |             |                |         |
| ATE-MIB::ifHighSpeed.19               | = Gauge32: 1000    |                             |               |        |             |                |         |
| TE-MIB::ifHighSpeed.20                | = Gauge 32: 1000   |                             |               |        |             |                |         |
| IF-MIB::ifHighSpeed.21                | = Gauge32: 1000    |                             |               |        |             |                |         |
| IF-MIB::ifHighSpeed.22                | = Gauge32: 1000    |                             |               |        |             |                |         |
| stIF-MIB::ifHighSpeed.23              | = Gauge32: 1000    |                             |               |        |             |                |         |
| IF-MIB::ifHighSpeed.24                | = Gauge32: 100     |                             |               |        |             |                |         |
| IF-MIB::ifHighSpeed.25                | = Gauge32: 10000   |                             |               |        |             |                |         |
| IF-MIB::ifHighSpeed.26                | = Gauge32: 1000    |                             |               |        |             |                |         |
| IF-MIB::ifHighSpeed.330               | 0 = Gauge32: 0     |                             |               |        |             |                |         |
| IF-MIB::ifHighSpeed.44                | 25 = Gauge32: O    |                             |               |        |             |                |         |
| IF-MIB::::fH:ghSpeed.44               | 26 = Gauge32:0     |                             |               |        |             |                |         |
| IF-MIB:::tHighSpeed.44                | 27 = Gauge32: 0    |                             |               |        |             |                |         |
| IF-MIB::1TH1gh5peed.44.               | 28 = Gauge32:0     |                             |               |        |             |                |         |
| IF-MIB::1TH1gh5peed.44.               | 29 = Gauges2: 0    |                             |               |        |             |                |         |
| TF MTDfuichCross 44                   | 30 = Gauge32: 0    |                             |               |        |             |                |         |
| DIF MID:://HighSpeed.44               | 51 = Gauge52: 0    |                             |               |        |             |                |         |
| TE MTR. ifHighSpeed 443               | 32 = Gauges2: 0    |                             |               |        |             |                |         |
| TE_MID: ifHighSpeed 44                | 38 - Gauge32: 100  |                             |               |        |             |                |         |
| B DS C:\uer\bins                      | Jo - Gaugejz. V    |                             |               |        |             |                |         |
| - i b C. (usi (biiis _                |                    |                             |               |        |             |                |         |
| e                                     |                    |                             |               |        |             |                |         |
| -                                     |                    |                             |               |        |             |                |         |
|                                       |                    |                             |               |        |             |                |         |
|                                       |                    |                             |               |        |             |                |         |
|                                       |                    |                             |               |        |             |                |         |
|                                       |                    |                             |               |        |             |                |         |
|                                       |                    |                             |               |        |             |                |         |
| m.                                    |                    |                             |               |        |             |                |         |
| -                                     |                    |                             |               |        |             |                |         |
|                                       |                    |                             |               |        |             |                | × .     |
|                                       |                    | garddon 07.                 | 12/2010 10/00 | renang | 2 N         |                |         |

Abbildung 9: Ergebnis der ifHighSpeed Abfrage auf 141.62.66.215

- Port 2 auf 141.62.66.215:10 Mbit/s
- Port 24 auf 141.62.66.215: 100 Mbit/s
- Port 25 auf 141.62.66.213, 141.62.66.214: 10 Gigabit/s
- Restliche Ports: 1 Gigabit/s

# Welche Geräte sind auf welchen Ports (141.62.66.213 oder .214, .215) angeschlossen (Hinweis: ifAlias)?

141.62.66.215 war zum Zeitpunkt der Versuchsdurchführung nicht erreichbar.

Mit./snmpwalk.exe -v 2c -c **public** 141.62.66.213 ifAlias können wir die angeschlossenenen Geräte an den jeweiligen Ports finden.

141.62.66.213 hat ein Gerät namens PC-1 in Port 20 angeschlossen und Server-15 in Port 21.

| 🔁 Windows PowerShell                                                                                                    |  | ×        |
|----------------------------------------------------------------------------------------------------|--|----------|
| <pre>ZC :\usympaski.exe -v 2c -c public 141.62.66.213 ifAlias IF-MIB:::fAlias.1 = STRING: IF-MIB:::fAlias.2 = STRING: IF-MIB:::fAlias.3 = STRING: IF-MIB:::fAlias.5 = STRING: IF-MIB:::fAlias.5 = STRING: IF-MIB:::fAlias.1 = STRING: IF-MIB:::fAlias.1 = STRING: IF-MIB:::fAlias.1 = STRING: IF-MIB:::fAlias.1 = STRING: IF-MIB:::fAlias.1 = STRING: IF-MIB:::fAlias.1 = STRING: IF-MIB:::fAlias.2 = STRING: IF-MIB:::fAlias.3 = STRING: IF-MIB:::fAlias.3 = STRING: IF-MIB:::fAlias.3 = STRING: IF-MIB:::fAlias.3 = STRING: IF-MIB:::fAlias.1 = STRING: IF-MIB:::fAlias.1 = STRING: IF-MIB:::fAlias.2 = STRING: IF-MIB:::fAlias.3 = STRING: IF-MIB:::fAlias.3 = STRING: IF-MIB:::fAlias.3 = STRING: IF-MIB:::fAlias.3 = STRING: IF-MIB:::fAlias.2 = STRING: IF-MIB:::fAlias.2 = STRING: ICAULT_VLAN IF-MIB:::fAlias.2 = STRING: ICAULT_VLAN IF-MIB:::fAlias.2 = STRING:</pre> |  |          |
| IF-MIB::ifAlias.4433 = SIRING: DODMD<br>IF-MIB::ifAlias.4438 = STRING: DOO<br>PS C:\usr\bin> _                                                                                                    |  |          |
|                                                                                                    |  |          |
|                                                                                                    |  |          |
|                                                                                                    |  |          |
|                                                                                                    |  |          |
|                                                                                                    |  |          |
|                                                                                                    |  |          |
|                                                                                                    |  | <b>~</b> |

Abbildung 10: Ergebnis der Abfrage auf 141.62.66.213

An 141.62.66.214 sind an Port 20 ein HP-Officejet angeschlossen und an Port 21 eine Fritzbox 7590.

| 🔁 Windows PowerShell                                                                                                    |  | × |
|----------------------------------------------------------------------------------------------------|--|---|
| <pre>PS C:\usr\bins .\snmpwalk.exe -v 2c -c public 141.62.66.214 ifAlias<br/>IF-MIB::ifAlias.1 = STRING:<br/>IF-MIB::ifAlias.2 = STRING:<br/>IF-MIB::ifAlias.3 = STRING:<br/>IF-MIB::ifAlias.5 = STRING:<br/>IF-MIB::ifAlias.7 = STRING:<br/>IF-MIB::ifAlias.7 = STRING:<br/>IF-MIB::ifAlias.9 = STRING:<br/>IF-MIB::ifAlias.10 = STRING:<br/>IF-MIB::ifAlias.10 = STRING:<br/>IF-MIB::ifAlias.12 = STRING:<br/>IF-MIB::ifAlias.13 = STRING:<br/>IF-MIB::ifAlias.15 = STRING:<br/>IF-MIB::ifAlias.15 = STRING:<br/>IF-MIB::ifAlias.15 = STRING:<br/>IF-MIB::ifAlias.15 = STRING:<br/>IF-MIB::ifAlias.15 = STRING:<br/>IF-MIB::ifAlias.16 = STRING:<br/>IF-MIB::ifAlias.17 = STRING:<br/>IF-MIB::ifAlias.18 = STRING:<br/>IF-MIB::ifAlias.19 = STRING:<br/>IF-MIB::ifAlias.19 = STRING:<br/>IF-MIB::ifAlias.19 = STRING:<br/>IF-MIB::ifAlias.20 = STRING:<br/>IF-MIB::ifAlias.20 = STRING: HP-OfficeJet<br/>IF-MIB::ifAlias.21 = STRING: FritzBox 7590<br/>IF-MIB::ifAlias.22 = STRING:</pre> |  | Ŷ |
| <pre>IF-MIB::ifAlias.23 = STRING:<br/>IF-MIB::ifAlias.24 = STRING:<br/>IF-MIB::ifAlias.25 = STRING:<br/>IF-MIB::ifAlias.30 = STRING: DEFAULT_VLAN<br/>IF-MIB::ifAlias.4425 = STRING: lo1<br/>IF-MIB::ifAlias.4427 = STRING: lo2<br/>IF-MIB::ifAlias.4428 = STRING: lo2<br/>IF-MIB::ifAlias.4429 = STRING: lo4<br/>IF-MIB::ifAlias.4431 = STRING: lo5<br/>IF-MIB::ifAlias.4431 = STRING: lo5<br/>IF-MIB::ifAlias.4433 = STRING: lo7<br/>IF-MIB::ifAlias.4433 = STRING: lo7<br/>IF-MIB::ifAlias.4433 = STRING: lo7<br/>IF-MIB::ifAlias.4438 = STRING: lo0<br/>PS C:\usr\bin&gt;_</pre>                                                                                                    |  |   |
|                                                                                                    |  |   |
|                                                                                                    |  | ~ |

Abbildung 11: Ergebnis der Abfrage auf 141.62.66.214

# Gibt es Unterschiede beispielsweise zwischen PCs die angeschaltet sind und solchen, die zwar angeschlossen, aber ausgeschaltet sind (Hinweis: Erkennbar an der Port-Geschwindgkeit) ?

Anfangs waren alle Geräte bei uns angeschlossen und deren Ports als 1 Gigabit-Port dargestellt; Alias

25 aber wird als 10 Gigabit-Port dargestellt. Alias 4433 wird als 100 MBit-Port dargestellt.

Nachdem der Rechner rn04 ausgeschaltet wurde, findet sich für den Switch mit der IP 141.62.66.214 an Port 5 die Geschwindigkeit 10 Mbit:

| 😕 Windows PowerShell                                                                                                    | _ | × |
|----------------------------------------------------------------------------------------------------|---|---|
| PS C:\usr\bin> .\snmpwalk.exe -v 2c -c public 141.62.66.213 ifHighSpeed<br>IF-MIB::ifHighSpeed.1 = Gauge32: 1000<br>IF-MIB::ifHighSpeed.2 = Gauge32: 1000<br>IF-MIB::ifHighSpeed.4 = Gauge32: 1000<br>IF-MIB::ifHighSpeed.5 = Gauge32: 1000<br>IF-MIB::ifHighSpeed.6 = Gauge32: 1000<br>IF-MIB::ifHighSpeed.7 = Gauge32: 1000<br>IF-MIB::ifHighSpeed.9 = Gauge32: 1000<br>IF-MIB::ifHighSpeed.10 = Gauge32: 1000<br>IF-MIB::ifHighSpeed.11 = Gauge32: 1000<br>IF-MIB::ifHighSpeed.12 = Gauge32: 1000<br>IF-MIB::ifHighSpeed.13 = Gauge32: 1000<br>IF-MIB::ifHighSpeed.14 = Gauge32: 1000<br>IF-MIB::ifHighSpeed.15 = Gauge32: 1000<br>IF-MIB::ifHighSpeed.16 = Gauge32: 1000<br>IF-MIB::ifHighSpeed.17 = Gauge32: 1000<br>IF-MIB::ifHighSpeed.17 = Gauge32: 1000<br>IF-MIB::ifHighSpeed.17 = Gauge32: 1000<br>IF-MIB::ifHighSpeed.18 = Gauge32: 1000<br>IF-MIB::ifHighSpeed.19 = Gauge32: 1000<br>IF-MIB::ifHighSpeed.21 = Gauge32: 1000<br>IF-MIB::ifHighSpeed.21 = Gauge32: 1000<br>IF-MIB::ifHighSpeed.23 = Gauge32: 1000<br>IF-MIB::ifHighSpeed.24 = Gauge32: 1000<br>IF-MIB::ifHighSpeed.25 = Gauge32: 1000<br>IF-MIB::ifHighSpeed.26 = Gauge32: 1000<br>IF-MIB::ifHighSpeed.27 = Gauge32: 1000<br>IF-MIB::ifHighSpeed.28 = Gauge32: 1000<br>IF-MIB::ifHighSpeed.29 = Gauge32: 1000<br>IF-MIB::ifHighSpeed.24 = Gauge32: 1000<br>IF-MIB::ifHighSpeed.24 = Gauge32: 0<br>IF-MIB::ifHighSpeed.24 = Gauge32: 0<br>IF-MIB::ifHighSpeed.24 = Gauge32: 0<br>IF-MIB::ifHighSpeed.24 = Gauge32: 0<br>IF-MIB::ifHighSpeed.24 = Gauge32: 0<br>IF-MIB::ifHighSpeed.4425 = Gauge32: 0<br>IF-MIB::ifHighSpeed.4426 = Gauge32: |   | ^ |
| IF-MIB::ifHighSpeed.4427 = Gauge32: 0<br>IF-MIB::ifHighSpeed.4428 = Gauge32: 0<br>IF-MIB::ifHighSpeed.4429 = Gauge32: 0                                                                                                    |   |   |
| IF-MIB::iTHighSpeed.4430 = Gauge32: 0<br>IF-MIB::ifHighSpeed.4432 = Gauge32: 0<br>IF-MIB::ifHighSpeed.4432 = Gauge32: 0<br>IF-MIB::ifHighSpeed.4438 = Gauge32: 100<br>IF-MIB::ifHighSpeed.4438 = Gauge32: 0<br>PS C:\usr\bin> _                                                                                                    |   |   |
|                                                                                                    |   |   |
|                                                                                                    |   |   |
|                                                                                                    |   |   |
|                                                                                                    |   |   |
|                                                                                                    |   |   |
|                                                                                                    |   |   |
|                                                                                                    |   | ~ |

Abbildung 12: Ergebnis der Abfrage auf 141.62.66.214

Zu sehen ist also, dass für ausgeschaltene PCs die Port-Geschwindigkeit auf 10 Mbit sinkt.

#### Wie sieht ein entsprechender snmpwalk bei ihrem Switch aus (objectID: .1.3.6.1.2.1.1)?

Wir verwenden den Befehl ./snmpwalk.exe -v 2c -c **public** 141.62.66.71 .1.3.6.1.2.1.1:

| ≥ Windows PowerShell                                                                                                    | _                  |          | ×           |
|----------------------------------------------------------------------------------------------------|--------------------|----------|-------------|
| <pre>Windows PowerShell PS C:\usr\bin&gt; .\snmpwalk.exe -v 2c -c public 141.62.66.71 .1.3.6.1.2.1.1 SNMPv2-MIB::sysDescr.0 = STRING: HP J9777A 2530-8G Switch, revision YA.16.10.0003, ROM YA.15.20 ( qaoff/code/build/lakes(swbuildm_rel_ajanta_qaoff_rel_ajanta) (Formerly ProCurve) SMPv2-MIB::sysDigetID.0 = 0ID: SNMPv2-SMI::enterprises.11.2.3.7.11.141 OISMAN-VENTT-MIB::sysUpimeInstance = Timeticks: (60288400) 6 days, 23:28:04.00 SNMPv2-MIB::sysDatact.0 = STRING: SNMPv2-MIB::sysDatact.0 = STRING: SNMPv2-MIB::sysDatact.0 = STRING: HP-2530-8G SNMPv2-MIB::sysDecation.0 = STRING: SNMPv2-MIB::sysDecation.0 = STRING: SNMPv2-SNMP:SNMP:SNMP:SNMP:SNMP:SNMP:SNMP:SNMP:</pre> | —<br>/ws/swbuildm/ | /rel_aj. | ×<br>anta ^ |
|                                                                                                    |                    |          | v           |

Abbildung 13: Ergebnis der Abfrage auf 141.62.66.71

Man kann auf dem Screenshot erkennen, dass sysContact, sysName und sysLocation noch nicht konfiguriert sind, beziehungsweise Stadardwerte haben.

#### Setzen Sie mit snmpset einen Ansprechparter auf ihrem Switch. Überprüfen sie ihre Einstellung!

Zuerst muss SNMP-Schreibzugriff aktiviert werden:

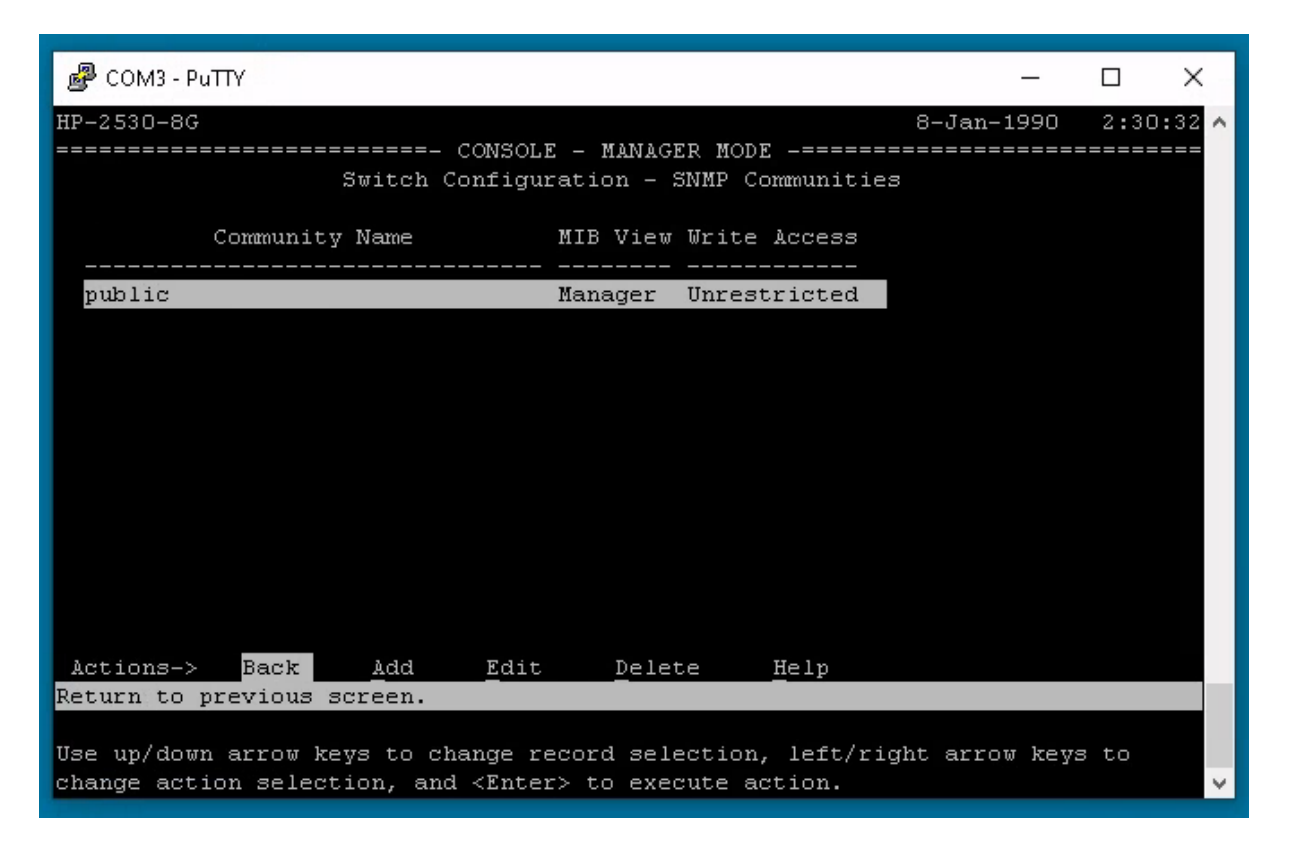

Abbildung 14: Aktivieren von SNMP-Schreibzugriff

Im nachfolgenden wird nun der Switch mit der IP 141.62.66.81 verwendet.

Zunächst geben wir uns den alten sysContact mit ./snmpwalk.exe -v 2c -c **public** 141.62.66.81 syscontact aus. Wir sehen, dieser hat aktuell den Wert TestSwitch.

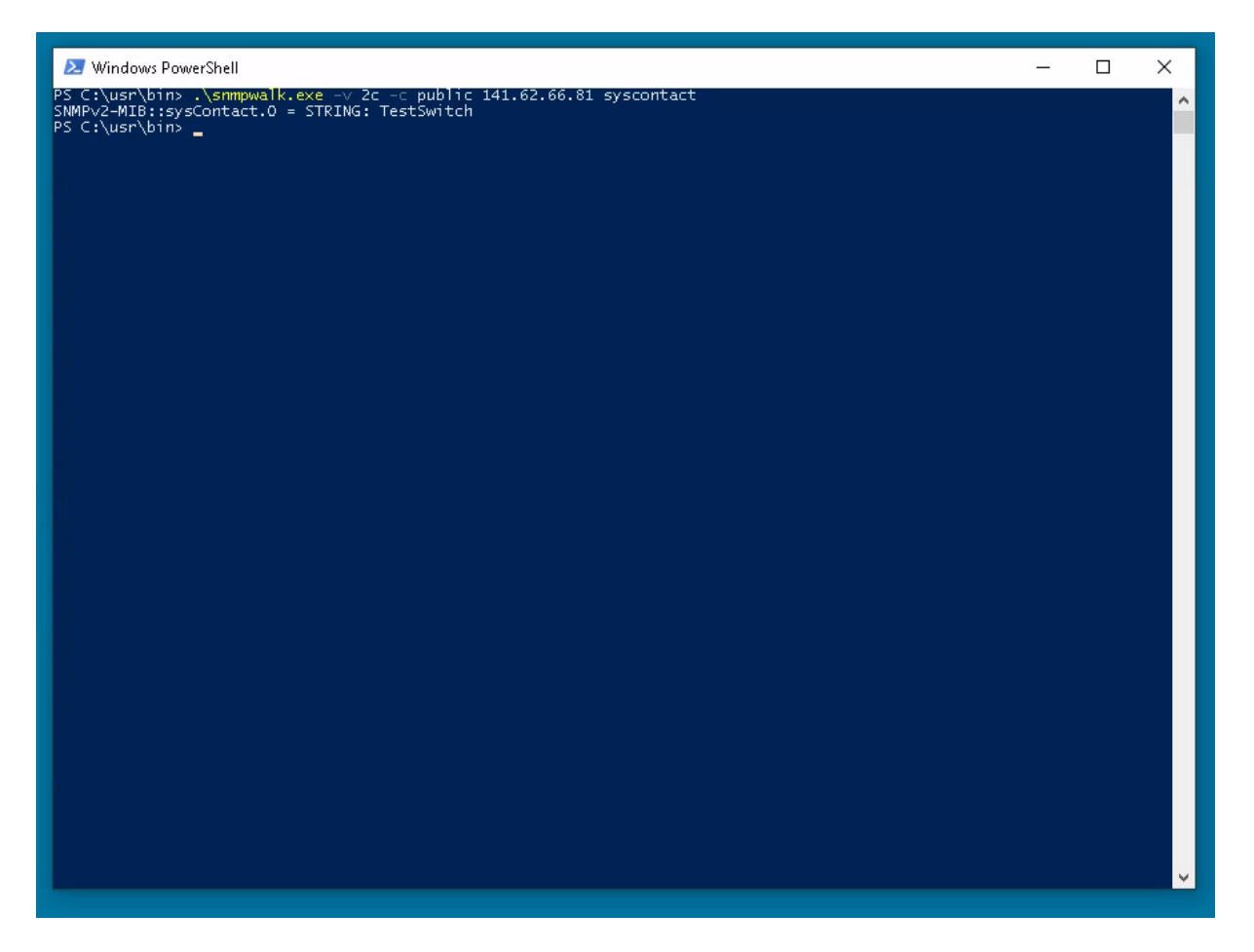

Abbildung 15: Ergebnis der Abfrage auf 141.62.66.81

Nun setzen wir den Wert des syscontacts mit dem Befehl ./snmpset.exe -v 2c -c **public** 141.62.66.81 1.3.6.1.2.1.1.4.0 s "uwu" auf den Wert uwu. Danach geben wir uns den geänderten sysContact erneut aus:

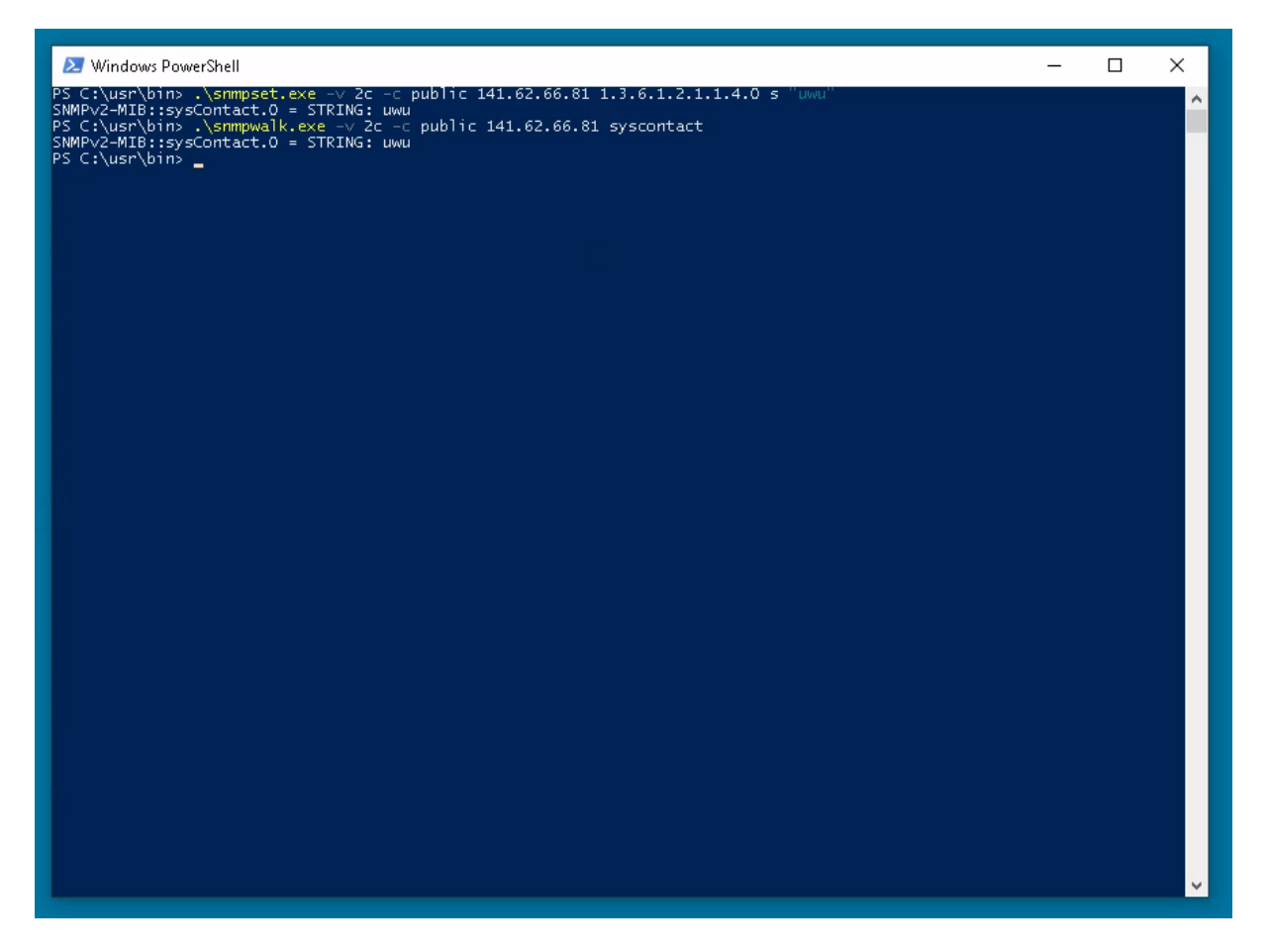

Abbildung 16: Setzen und erneutes Abfragen von syscontact auf 141.62.66.81

#### Verändern Sie mittels snmpset die Namen einzelner Switchports.

Zuerst zeigen wir uns mit ./snmpwalk.exe -v 2c -c **public** 141.62.66.81 IF-MIB:: ifAlias die bisherigen Informationen und daher auch die Namen der Switchports an.

Im folgenden ändern wir den Namen des ersten Ports mit dem Befehl ./snmpset.exe -v 2c - c **public** 141.62.66.81 IF-MIB::ifAlias.1 s "uwu\_port" auf den Wert uwu\_port

Beim erneuten Anzeigen der Switchport-Informationen können wir den geänderten Namen sehen:

| 😕 Windows PowerShell                                                                                                    | - | ×        |
|----------------------------------------------------------------------------------------------------|---|----------|
| <pre>P2 Windows Powershill P3 C:\userybins /\Simpwalk.exe -v 2c -c public 141.62.66.81 IF-MIB::ifAlias F-MIB::ifAlias.1 = STRIMS: F-MIB::ifAlias.5 = STRIMS: F-MIB::ifAlias.5 = STRIMS: F-MIB::ifAlias.6 = STRIMS: F-MIB::ifAlias.6 = STRIMS: F-MIB::ifAlias.7 = STRIMS: F-MIB::ifAlias.7 = STRIMS: F-MIB::ifAlias.7 = STRIMS: F-MIB::ifAlias.7 = STRIMS: F-MIB::ifAlias.7 = STRIMS: F-MIB::ifAlias.6 = STRIMS: F-MIB::ifAlias.7 = STRIMS: F-MIB::ifAlias.7 = STRIMS: F-MIB::ifAlias.6 = STRIMS: F-MIB::ifAlias.7 = STRIMS: F-MIB::ifAlias.6 = STRIMS: F-MIB::ifAlias.6 = STRIMS: F-MIB::ifAlias.7 = STRIMS: F-MIB::ifAlias.6 = STRIMS: F-MIB::ifAlias.6 = STRIMS: F-MIB::ifAlias.6 = STRIMS: F-MIB::ifAlias.6 = STRIMS: F-MIB::ifAlias.6 = STRIMS: F-MIB::ifAlias.6 = STRIMS: F-MIB::ifAlias.6 = STRIMS:</pre> |   |          |
|                                                                                                    |   | <b>~</b> |

Abbildung 17: Abfragen und Setzen des Namens des Switch-Ports 1 auf 141.62.66.81

# Setzen Sie mit snmpset einen beliebigen Switchport auf disable (Vorsicht: "Schneiden Sie sich nicht den Ast auf dem Sie sitzen ab!")

Mit ./snmpset.exe -v 2c -c **public** 141.62.66.81 IF-MIB::ifAdminStatus.7 i 2 deaktivieren wir einen der Switchports. Der Wert 2 kann zum Deaktivieren verwendet werden. Der Wert 1 aktiviert den Switchport wieder.

Wie wir im Screenshot sehen können, hat sich der Status des Ports auf down (2) geändert:

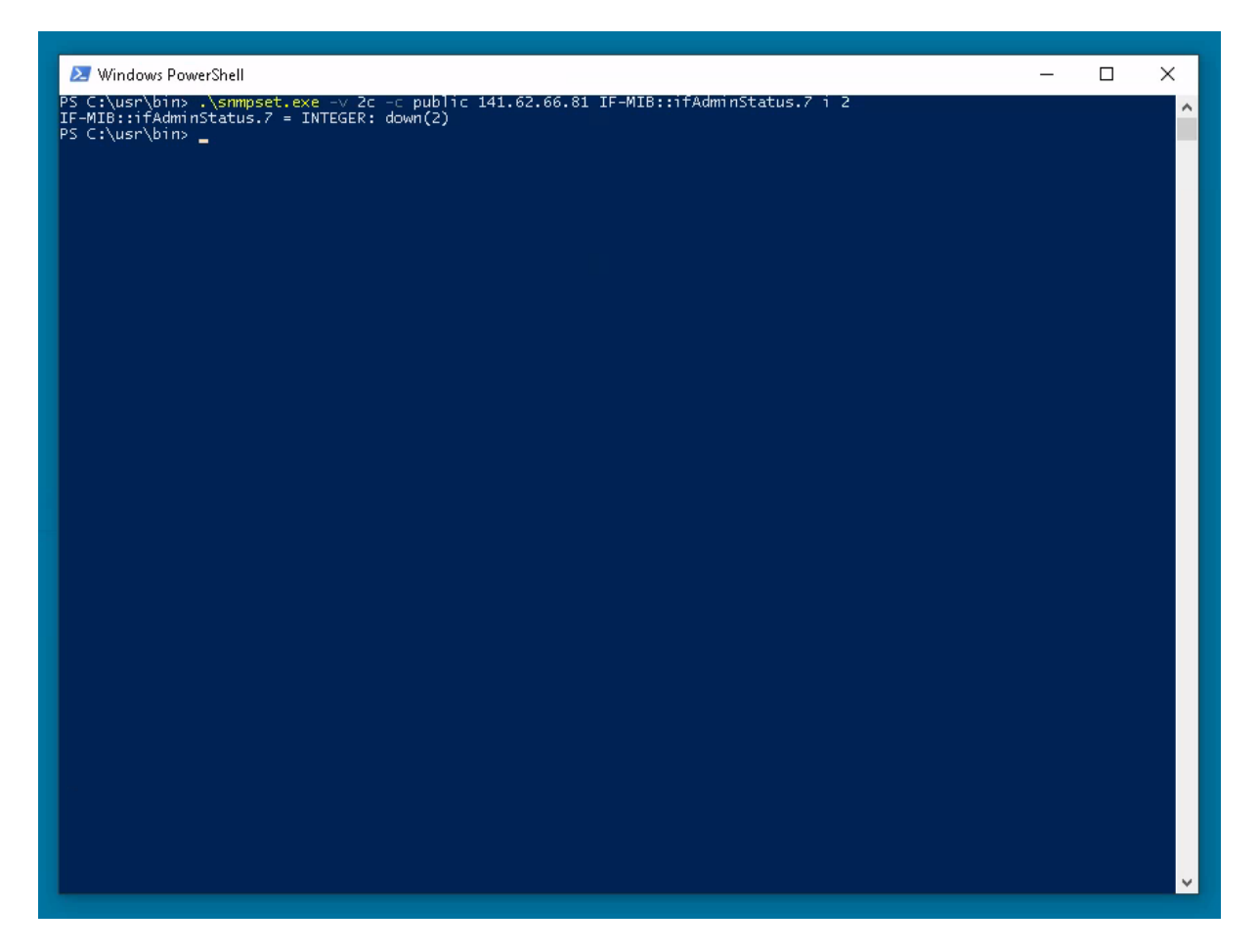

Abbildung 18: Deaktivieren eines Switchports auf 141.62.66.81

#### Wie ändert man den System-Namen des Switches?

Zuerst geben wir uns den bisherigen Switch-Namen mit ./snmpwalk.exe -v 2c -c **public** 141.62.66.81 sysName.0 aus. Der bisherige System-Name ist HP-2530-8G.

Wir ändern den Switch-Namen mit ./snmpset.exe -v 2c -c **public** 141.62.66.81 sysName.0 s "uwu-switch" auf den Wert uwu-**switch**.

Mit ./snmpwalk.exe -v 2c -c **public** 141.62.66.81 sysName.0 geben wir uns den geänderten System-Namen erneut aus:

2021-12-07

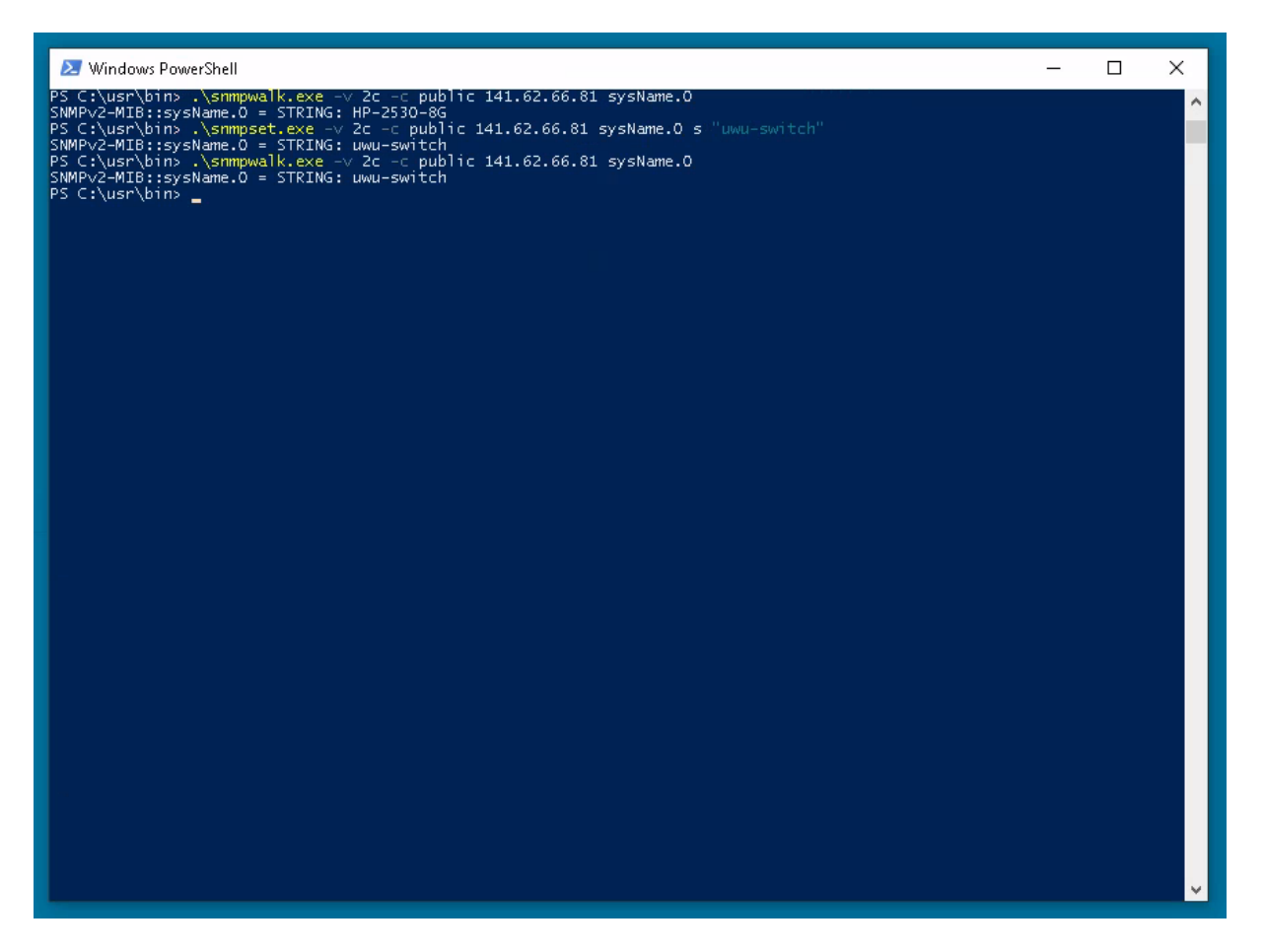

Abbildung 19: Abfragen und Setzen des Namens des Switch-Namens 1 auf 141.62.66.81

## **3** Prometheus und Grafana

#### Fragen Sie mit Prometheus den sysName ihres Switches ab

Mit sysName{instance="141.62.66.81"} können wir den System-Namen unseres Switches abfragen:

| Prometheus Alerts Graph Status - Help                                                |                                                           |
|--------------------------------------------------------------------------------------|-----------------------------------------------------------|
| sysName{instance=*141.62.66.81*}                                                     | Load time: 8ms<br>Resolution: 14s<br>Total time series: 1 |
| Execute - insert metric at cursor                                                    |                                                           |
| Graph Console                                                                        |                                                           |
| Element                                                                              | Value                                                     |
| sysName(display="Switch-81",instance="141.62.66.81",iob="snmp",sysName="uwu-switch") | 1                                                         |
|                                                                                      | Remove Graph                                              |
| Add Graph                                                                            |                                                           |

Abbildung 20: Ergebnis der sysname-Abfrage für 141.62.66.81

Der Name unseres Switches ist, wie vorhin festgelegt, uwu-switch.

#### Wie lange läuft Ihr Switch bereits?

MitsysUpTime{instance="141.62.66.81} können wir herausfinden, wie lange unser Switch bisher läuft:

| Prometheus Alerts Graph Status - Help                             |         |                                                           |
|-------------------------------------------------------------------|---------|-----------------------------------------------------------|
| sysUpTime{instance="141.62.66.81"}                                |         | Load time: 6ms<br>Resolution: 14s<br>Total time series: 1 |
| Execute - insert metric at cursor                                 |         |                                                           |
| Graph Console                                                     |         |                                                           |
| Element                                                           | Value   |                                                           |
| sysUpTime(display="Switch-81",instance="141.62.66.81",job="snmp") | 8587799 |                                                           |
|                                                                   |         | Remove Graph                                              |
| Add Graph                                                         |         |                                                           |

Abbildung 21: Ergebnis der uptime-Abfrage für 141.62.66.81'

Unser Switch läuft seit 8587799. Unter diesem Link konnten wir herausfinden, dass dieser Wert in Hundertstel-Sekunden angegeben ist. Das lässt darauf schließen, dass dieser Switch seit 85877 Sekunden läuft, was ungefähr einem Tag entspricht.

#### Sind alle Switchports "UP"?

Mit ifAdminStatus{instance="141.62.66.82"} können wir uns Informationen über unsere Switchports anzeigen lassen. Die Value 1 deutet auf einen aktivierten Switchport hin. Der Wert 2 deutet auf deaktivierte Switchports hin.

Auf unserem Screenshot haben 7 Ports die Value 2, was darauf deutet, dass diese Ports deaktiviert sind und damit nicht alle Switchports "up" sind.

| Prometheus Alerts Graph Status + Help                                                |                                                             |
|--------------------------------------------------------------------------------------|-------------------------------------------------------------|
| ifAdminStatus(instance="141.62.66.82")                                               | Load time: 10ms<br>Resolution: 14s<br>Total time series: 19 |
| Execute - insert metric at cursor - V                                                |                                                             |
| Graph Console                                                                        |                                                             |
| Element                                                                              | Value                                                       |
| ifAdminStatus(display="Switch-82",ifIndex="1",instance="141.62.66.82",job="snmp")    | 1                                                           |
| ifAdminStatus(display="Switch-82";ifindex="10",instance="141.62.86.82";iob="snmp")   | 1                                                           |
| ifAdminStatus(display="Switch-82";findex="102";instance="141.62.66.82";job="snmp")   | 1                                                           |
| ifAdminStatus(display="Switch-82";findex="2";instance="141.52.56.82";job="snnp")     | 1                                                           |
| ifAdminStatus(display="Switch-82",lfindex="3",instance="141.62.66.82",job="snmp")    | 1                                                           |
| ifAdminStatus(display="Switch-82";findex="4";instance="141.62.66.82";job="snnp")     | 1                                                           |
| ifAdminStatus(display="Switch-82",ifindex="4324",instance="141.62.68.62",job="snmp") | 1                                                           |
| ifAdminStatus(display="Switch-82",ifindex="4325",instance="141.62.66.82",job="snmp") | 2                                                           |
| ifAdminStatus(display="Switch-82",ifIndex="4326",instance="141.62.68.82",job="snmp") | 2                                                           |
| ifAdminStatus(display="Switch-82";lfindex="4327";instance="141.62.66.82";job="srmp") | 2                                                           |
| ifAdminStatus(display="Swkch-82",ifindex="4328",instance="141.62.66.82",job="srmp")  | 2                                                           |
| ifAdminStatus(display="Switch-82";lfindex="4329";instance="141.62.66.82";job="srmp") | 2                                                           |
| ifAdminStatus(display="Switch-82";fithdex="4330",instance="141.62.68.62";job="snmp") | 2                                                           |
| ifAdminStatus(display="Switch-82";litindex="431" instance="141.62.66.82";lob="snmp") | 2                                                           |
| ifAdminStatus(display="Switch-82";fifindex="5";instance="141.62.66.82";job="snmp")   | 1                                                           |
| ifAdminStatus(display="Swkch-82";fifindex="6",instance="141.62.66.82",job="snmp")    | 1                                                           |
| ifAdminStatus(display="Switch-82";findex="7";instance="141.82.66.82";job="snnp")     | 1                                                           |
| ifAdminStatus(display="Switch-82" jfindex="6" jinstance="141.62.66.82" job="snnp")   | 1                                                           |
| ifAdminStatus(display="Switch-82",ifindex="9",instance="141.62.66.82",job="snmp")    | 1                                                           |
|                                                                                      | Remove Graph                                                |

Abbildung 22: Ergebnis der Switchport-Status-Abfrage für 141.62.66.81"

#### Mit welchem Speed laufen ihre Switchports

Mit ifSpeed{instance="141.62.66.82} kann die Bandbreite der Switchports angezeigt werden. Laut der Dokumentation wird die Bandbreite in Bits pro Sekunde angegeben.

Die meisten Switchports laufen auf 1.000.000.000 Bits pro Sekunde, was 1 Gigabit pro Sekunde entspricht.

#### 2021-12-07

| Prometheus Alerts Graph Status - Help                                          |            |                                                            |
|--------------------------------------------------------------------------------|------------|------------------------------------------------------------|
| IfSpeed{instance="141.62.66.82"}                                               |            | Load time: 7ms<br>Resolution: 14s<br>Total time series: 19 |
| Execute - insert metric at cursor                                              |            |                                                            |
| Graph Console                                                                  |            |                                                            |
| Element                                                                        | Value      |                                                            |
| ifSpeed(display="Switch-82",ifindex="1",instance="141.62.66.82",job="snmp")    | 1000000000 |                                                            |
| ifSpeed(display="Switch-82",ifIndex="10",instance="141.62.66.82",job="snmp")   | 100000000  |                                                            |
| IfSpeed(display="Switch-82",ifIndex="102",instance="141.62.66.82",job="snmp")  | 0          |                                                            |
| IfSpeed(display="Switch-82",ifindex="2",instance="141.52.68.82",job="snmp")    | 1000000000 |                                                            |
| ifSpeed(display="Switch-82";ifindex="3";instance="141.52.68.82";job="snmp")    | 100000000  |                                                            |
| ifSpeed(display="Swttch-82";ifindex="4";instance="141.52.68.82";job="snmp")    | 100000000  |                                                            |
| ifSpeed(display="Swttch-82",ifIndex="4324",instance="141.6266.82",iob="snmp")  | 0          |                                                            |
| lfSpeed(display="Switch-82",ifindex="4325",instance="141.62.66.82",iob="snmp") | 0          |                                                            |
| IfSpeed(display="Switch-82",IfIndex="4328",Instance="141.62.66.82",job="snmp") | 0          |                                                            |
| ifSpeed(display="Switch-82";ifindex="4327",instance="141.62.66.82";job="snmp") | 0          |                                                            |
| IfSpeed(display="Switch-82",IfIndex="4328",Instance="141.62.66.82",job="snmp") | 0          |                                                            |
| ifSpeed(display="Switch-82";findex="4329",instance="141.6266.82",job="snnp")   | 0          |                                                            |
| IfSpeed(display="Switch-82";findex="4330",instance="141.62.66.82",job="snmp")  | 0          |                                                            |
| ifSpeed(display="Switch-82",ifIndex="4331",instance="141.62.66.82",iob="snmp") | 0          |                                                            |
| ifSpeed(display="Switch-82";ifindex="5";instance="141.52.68.82";job="snmp")    | 100000000  |                                                            |
| ifSpeed(displey="Switch-82";ifindex="6";instance="141.52.68.82";job="snmp")    | 100000000  |                                                            |
| ifSpeed(display="Switch-82";ifindex="7",instance="141.62.66.82",job="snnp")    | 100000000  |                                                            |
| ifSpeed(display="Switch-82",ifIndex="8",instance="141.62.66.82",job="snnp")    | 100000000  |                                                            |
| ifSpeed{display="Switch-62";flndex="9",instance="141.62.66.82" job="snmp"}     | 100000000  |                                                            |
| Add Graph                                                                      |            | Remove Graph                                               |

Abbildung 23: Ergebnis der ifspeed-Abfrage für 141.62.66.81'

#### Über wie viele Ethernet-Interfaces verfügt ihr Switch?

Mit ifIndex{instance="141.62.66.81"} können die Ethernet-Interfaces aufgelistet werden. Auf dem Screenshot sind 19 Ethernet-Interfaces zu sehen.

#### 2021-12-07

| Prometheus Alerts Graph Status - Help                                           |                                                            |
|---------------------------------------------------------------------------------|------------------------------------------------------------|
| IfIndex(instance="141.62.66.81")                                                | Load time: 7ms<br>Resolution: 14s<br>Total time series: 19 |
| Execute - insert metric at cursor - 🗸                                           |                                                            |
| Graph Console                                                                   |                                                            |
| Element                                                                         | Value                                                      |
| ifIndex(display="Switch-81",IfIndex="1","nstance="141.62.66.81",job="smmp")     | 1                                                          |
| ifIndex(display="Switch-81",IfIndex="10',instance="141.62.68.81",job="snnp")    | 10                                                         |
| ifIndex(display="Switch-81",ifIndex=102",instance="141.62.66.81",job="snmp")    | 102                                                        |
| ifIndex(display="Switch-81",ifIndex="2",instance="141.62.86.81",job="snnp")     | 2                                                          |
| ifIndex(display="Switch-81",IfIndex="3",Instance="141.62.66.81",job="snnp")     | 3                                                          |
| ifIndex(display="Switch-81",ifIndex="4",instance="141.6286.81",job="snnp")      | 4                                                          |
| ifIndex(display="Switch-81",IfIndex="4324",instance="141.62.66.81",job="snip")  | 4324                                                       |
| ifIndex(display="Switch-81",IfIndex="4325",instance="141.62.66.81",job="snmp")  | 4325                                                       |
| ifIndex(display="Switch-81",ifIndex="4326",instance="141.62.66.81",job="snitp") | 4326                                                       |
| ifIndex(display="Switch-81",IfIndex="4327" instance="141.62.66.81" job="snmp")  | 4327                                                       |
| ifindex(display="Switch-81",lindex="4328",instance="141.62.66.81",job="snmp")   | 4328                                                       |
| ifIndex(display="Switch-81",IfIndex="4328",instance="141.62.66.81",job="snitp") | 4329                                                       |
| ifIndex(display="Switch-81",ifIndex="4330",instance="141.62.66.81",job="snitp") | 4330                                                       |
| ifIndex(dsplay="Swtch-81",ifIndex="4331",instance="141.62.66.81",job="snnp")    | 4331                                                       |
| ifIndex(displey="Swtch-81",ifIndex="5',instance="141.62.66.81",job="snnp")      | 5                                                          |
| ifIndex(display="Swtch-81",ifIndex="61",istance="141.62.66.81",job="snnp")      | 6                                                          |
| ifIndex(dsplay="Switch-81",ifIndex="7",instance="141.62.66.81",job="snnp")      | 7                                                          |
| ifIndex(dsplay="Swtch-81",ifIndex="91",instance="141.62.66.81",job="snnp")      | 8                                                          |
| ifIndex(display="Switch-81",ifIndex="9",instance="141.62.66.81",iob="snmp")     | 9                                                          |
|                                                                                 | Remove Graph                                               |
| Add Graph                                                                       |                                                            |

Abbildung 24: Ergebnis der ifindex-Abfrage für 141.62.66.81'

#### Legen Sie sich zunächst ein eigenes Dashboard (entsprechend ihrem Switch-Namen) an, damit Sie niemandem in die Quere kommen.

Zunächst erstellen wir eine neue Data Source mit der folgenden Konfiguration:

| 🔞 • 😂 Dat        | a Sources 🗸                |           |  |
|------------------|----------------------------|-----------|--|
| Add dat          | a source                   |           |  |
| Config           | Dashboards                 |           |  |
| Name             | Switch 81 Prometheus       | 0 Default |  |
| Туре             | Prometheus                 |           |  |
| HTTP settin      | gs                         |           |  |
| URL              | http://141.62.66.240:9090/ |           |  |
| Access           | proxy                      |           |  |
| HTTP Auth        |                            |           |  |
| Basic Auth       | With Credentials           |           |  |
| TLS Client Auth  | With CA Cert 🛛 🗐           |           |  |
| Skip TLS Verific | ration (Insecure)          |           |  |
| Scrape interval  |                            |           |  |
| Add              | Cancel                     |           |  |

Abbildung 25: Erstellen der Datenquelle für Prometheus

#### Stellen Sie Ingress und Egress eines Switchports mit einem sinnvollen Graphen dar

Mit Prometheus kann der Graph mit Hilfe der Query irate(iflnOctets{instance="141.62.66.81", ifIndex="1"}[1m]) angezeigt werden.

## Load time: 11ms Resolution: 14s Total time series: 1 irate(ifInOctets{instance="141.62.66.81", ifIndex="1"}[1m]) - insert metric at cursor - 🔍 🗸 Graph Console + 🕊 Until O stacked **-** 1h 3k 2.5k 2k 1.5k 18 500 14:15 Remove Graph

# Abbildung 26: Query in Prometheus (irate(ifInOctets{instance="141.62.66.81", ifIndex="1"}[1m]))

# 

Mit Graphana kann der Graph mit der gleichen Query angezeigt werden:

Abbildung 27: Graph in Grafana

#### 2021-12-07

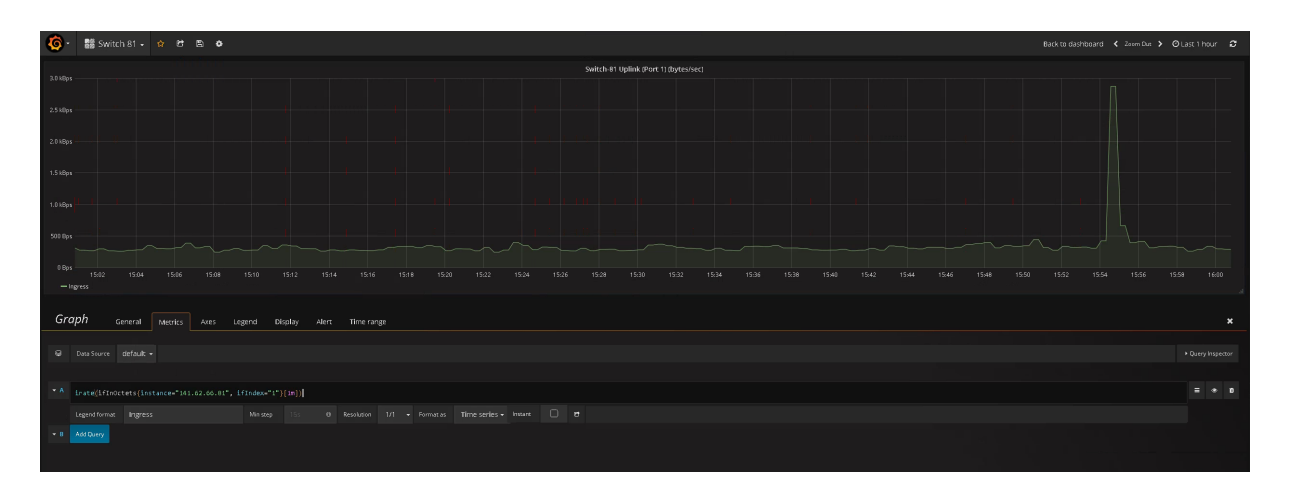

Abbildung 28: Eingestellte Metrics in Grafana

#### 4 Munin

Wie platziert man sämtliche Nodes/Switche in der Web-Ansicht unter einer neuen Gruppe "Labor"? (Hinweis: Die gewählt Gruppenbezeichnung ist jedem Node voranzustellen.) Sprechen Sie sich innerhalb der Gruppe beim Editieren der /etc/munin/munin.conf ab, Sie arbeiten an EI-NER Datei!

```
1 $ ssh-copy-id root@141.62.66.91
2 $ ssh root@141.62.66.91
3 # 83 ist im Versuch nicht erreichbar gewesen
4 for node in 81 82 84 85; do
5 munin-node-configure --shell --snmp 141.62.66.${node} --snmpcommunity
      public | bash
6 tee /etc/munin/munin-conf.d/141.62.66.${node}.conf <<EOT</pre>
7 [Labor;141.62.66.${node}]
      address 127.0.0.1
8
9
       use_node_name no
10 EOT
11 done
12 # systemctl restart munin-node
13 # munin-check
```

| Problems<br>Critical (0)<br>Warning (0)<br>Unknown (0)<br>Groups<br>Labor<br>Switches<br>localdomain<br>Categories<br>disk [ d w m y ]<br>munin [ d w m y ]<br>postfix [ d w m y ]<br>processes [ d w m y ]<br>sensors [ d w m y ] | <ul> <li>Labor :: [ day week month year ] <ul> <li>141.62.66.81 [ network system ]</li> <li>141.62.66.82 [ network system ]</li> <li>141.62.66.85 [ network system ]</li> </ul> </li> <li>Switches <ul> <li>141.62.66.216 [ network ]</li> </ul> </li> <li>localdomain <ul> <li>localdomain [ disk munin network postfix processes sensors system ]</li> </ul> </li> </ul> |
|----------------------------------------------------------------------------------------------------|----------------------------------------------------------------------------------------------------|
|----------------------------------------------------------------------------------------------------|----------------------------------------------------------------------------------------------------|

**Abbildung 29:** Output der Web-GUI (Switch 216 in der Gruppe "Switches" war zuvor schon konfiguriert)

# Vergleichen Sie die beiden Tools Prometheus/grafana und munin. Welche Vor und Nachteile sehen sie jeweils?

Bei Prometheus/grafana ist die UI etwas ansprechender und konfigurierbar. Das älter aussehende Munin ist nur in der CLI konfigurierbar. Es gibt dort bereits einige Grafen zu Themen wie Traffic und Errors. In grafana hätte man diese selbst konfigurieren müssen.

### **5** LibreNMS

Richten Sie ihren Windows-Client für den SNMP-Dienst her und fügen ihn als Device in LibreNMS hinzu. Konfigurieren Sie sinnvolle Einträge für "sysContact" und "Location". Wie interpretieren Sie die Anzahl und die Bezeichnungen der Ethernet-Ports für Ihre Windows-Maschine?

| ← Einstellungen                                                                                                    | - |  |
|----------------------------------------------------------------------------------------------------|---|--|
| 命 Optionale Features                                                                                                    |   |  |
| + Feature hinzufügen                                                                                                    |   |  |
| Siehe Verlauf optionaler Features                                                                                                    |   |  |
| Installierte Features                                                                                                    |   |  |
| simple                                                                                                    |   |  |
| Sortieren nach: Name 🗸                                                                                                    |   |  |
| Simple Network Management-Protokoll (SNMP) 1,09 MB<br>Dieses Feature enthält SNMP-Agents (Simple Network<br>Management-Protokoll), mit denen die Aktivität in<br>Netzwerkgeräten überwacht und an die<br>Netzwerkkonsolen-Arbeitsstation gemeldet wird.<br>Deinstallieren |   |  |
| Verwandte Einstellungen<br>Mehr Windows-Funktionen                                                                                                    |   |  |

Abbildung 30: Aktivierung von SNMP auf Windows

| Allgemein       | Anmelde       | n           | Wiederh | erstellung | Agent      |
|-----------------|---------------|-------------|---------|------------|------------|
| Traps           | 9             | icherheit   |         | Abhär      | ngigkeiten |
| Authentifizieru | ungstran sen  | len         |         |            |            |
|                 |               |             |         |            |            |
| Akzeptierte Lo  | mmunitynam    | en          | Peeb    | ka.        |            |
| community       |               |             | LECE    |            |            |
| public          |               |             | LEGE    | N SUNN     |            |
|                 |               |             |         |            |            |
|                 |               |             | _       |            |            |
| Hinzufü         | gen           | Bearbeiten  | ì       | Entfernen  |            |
| SNMP-Pak        | kete von ied  | em Host an  | nehmen  |            |            |
| O SNMP-Pak      | kete von die: | sen Hosts a | annehme | n —        |            |
|                 |               |             |         |            |            |
|                 |               |             |         |            |            |
|                 |               |             |         |            |            |
|                 |               |             |         |            |            |
| Hinzufi         | igen          | Rearbeiten  |         | Entfernen  |            |
| Hinzufu         | igen          | Bearbeiten  | l       | Entfernen  |            |
| Hinzufi         | igen          | Bearbeiter  | l       | Entfernen  |            |

Abbildung 31: Aktivierung von Remotezugriff bei SNMP auf Windows

| Traps                                                | Sicherheit                                                              |                                           | Abhängigkeiten |    |
|------------------------------------------------------|-------------------------------------------------------------------------|-------------------------------------------|----------------|----|
| Allgemein                                            | Anmelden                                                                | Wiederherstellu                           | ng Ager        | nt |
| Internet-Verwalt<br>Kontaktperson,<br>diesen Compute | ungssysteme fordern m<br>den Systemstandort ur<br>er vom SNMP-Dienst ar | öglicherweise di<br>nd Netzwerkdien<br>n. | e<br>ste für   |    |
| Kontakt:                                             | iruppe 1                                                                |                                           |                |    |
| Standort:                                            | abor                                                                    |                                           |                |    |
| Dienst                                               |                                                                         |                                           |                | _  |
| 🗹 Physisch                                           | 🗹 Anwendungen                                                           | 🗌 Datenverb                               | indung/Subnetz |    |
| 🗹 Internet                                           | 🗹 Ende-zu-Ende                                                          |                                           |                |    |
|                                                      |                                                                         |                                           |                |    |
|                                                      |                                                                         |                                           |                |    |
|                                                      |                                                                         |                                           |                |    |
|                                                      |                                                                         |                                           |                |    |
|                                                      |                                                                         |                                           |                |    |
|                                                      |                                                                         |                                           |                |    |

Abbildung 32: Setzen der SNMP-Einstellungen auf Windows

```
1 $ snmpwalk -v 2c -c public 141.62.66.1
2 SNMPv2-MIB::sysDescr.0 = STRING: Hardware: Intel64 Family 6 Model 158
    Stepping 9 AT/AT COMPATIBLE - Software: Windows Version 6.3 (Build
    19043 Multiprocessor Free)
3 SNMPv2-MIB::sysObjectID.0 = OID: SNMPv2-SMI::enterprises.311.1.1.3.1.1
4 DISMAN-EVENT-MIB::sysUpTimeInstance = Timeticks: (103835) 0:17:18.35
5 SNMPv2-MIB::sysContact.0 = STRING: Gruppe 1
6 SNMPv2-MIB::sysName.0 = STRING: rn01
7 SNMPv2-MIB::sysLocation.0 = STRING: Labor
8 SNMPv2-MIB::sysServices.0 = INTEGER: 77
```

Add Device

Devices will be checked for Ping/SNMP reachability before being probed.

| Hostname or IP                                     | 141.62.66.1      |
|----------------------------------------------------|------------------|
| SNMP                                               | ON               |
| SNMP Version                                       | v2c 🗸 port udp 🗸 |
| Port Association<br>Mode                           | ifIndex 🗸        |
| SNMPv1/2c Configurati                              | on               |
| Community                                          | public           |
| Force add<br>(No ICMP or SNMP<br>checks performed) | OFF              |
|                                                    | Add Device       |

Abbildung 33: Hinzufügen des Windows-Hosts in LibreNMS

| P pojntfx@felicias-xps13:~ Q                                                                                                    | Ξ | ×    |
|----------------------------------------------------------------------------------------------------|---|------|
| [pojntfx@felicias-xps13 ~]\$ snmpwalk −v 2c −c public 141.62.66.1 ifAlias                                                                                                    |   |      |
| IF-MIB::ifAlias.1 = STRING: Loopback Pseudo-Interface 1                                                                                                    |   | - 11 |
| IF-MIB::ifAlias.2 = STRING: LAN-Verbindung* 4                                                                                                    |   | - 11 |
| IF-MIB::ifAlias.3 = STRING: 6to4 Adapter                                                                                                    |   | - 11 |
| IF-MIB::ifAlias.4 = STRING: LAN-Verbindung* 1                                                                                                    |   | - 11 |
| IF-MIB::ifAlias.5 = STRING: Microsoft IP-HTTPS Platform Interface                                                                                                    |   | - 11 |
| IF-MIB::ifAlias.6 = STRING: LAN-Verbindung* 5                                                                                                    |   | - 11 |
| IF-MIB::ifAlias.7 = STRING: VirtualBox Host-Only Network #3                                                                                                    |   | - 11 |
| IF-MIB::ifAlias.8 = STRING: LAN-Verbindung* 3                                                                                                    |   | - 11 |
| IF-HIB::ifAlias.9 = STRING: LAN-Verbindung* 2                                                                                                    |   | - 11 |
| IF-MIB::1fAlias.10 = STRING: LAN-Verbindung* 9                                                                                                    |   | - 11 |
| IF-HIB::TTATas.II = STRING: Teredo Tunneling Pseudo-Interface                                                                                                    |   | - 11 |
| IF-HB:::fAlias.12 = STRING: Ethernet                                                                                                    |   | - 11 |
| IF-HIB::1TA(las.l3 = STRING: LAN-Verbindung* 6                                                                                                    |   | - 11 |
| IF-HIB::TTALTAS.14 = SIRING: LAN-Verbindung* /                                                                                                    |   | - 11 |
| IF-HIB::TA(183.15 = SIRING: LAN-Verbindung* 8                                                                                                    |   | - 11 |
| IP-HIB:: HALIAS.ID = SINING: VIFUUALBOX HOST-UNION NEWTONK #32 MARTY NALIVE MAC LAYER LIGHUME (BRU<br>IT MID.: SINING: VIFUUALBOX HOST-UNION NALIVE MAC LAYER LAYER ALLAYER LAYER (MACAD) 0000                                                                                                    |   | - 11 |
| IF-HIB::TTATAS.17 = STRING: VITUALBOX HOST-UNLY NEWWORK #37-APCAD Packet UTVER (NPCAP)-0000                                                                                                    |   | - 11 |
| IF-HIB::HATIAS.18 = SINING: VITUALBOX HOST-UNION MUNOR #3-VOS PACKEL SCHEDULET-0000                                                                                                    |   | - 11 |
| IF-HID::TIALIAS.19 = SINING: VIFUALBOX HOST-UNIC NEUMOR H 3-MPF 802.3 MAL LAYER LIGHTWEIGHT                                                                                                    |   | - 11 |
| IF-HID., HALIAS.20 - SINING, EUHERHELWEF NALIYE HALIAYE HALIAYE HILEF 70000                                                                                                    |   | - 11 |
| $1r - r_{1}b$ . (ratio), $21 - s_{1}r_{1}w$ . Ethernet-uptap facket bilder (rate) - $2000$                                                                                                    |   | - 11 |
| Ir HID. HACTAS.22 - STAINO, Ethernet VII Galdon NDIS Elgin Weight Filter 0000                                                                                                    |   | - 11 |
| I HID. HARAS 24 - STRING Ethernet-WEP 803 Mart Journ LightWaight Filter-0000                                                                                                    |   | - 11 |
| I might might a start - Smith, Change and the start and the start and th |   | - 11 |
| TF-MTR-:ifAlias 26 = STRING: LAN-Verhindung: 7-Mncan Packet Driver (NPCAP)-0000                                                                                                    |   | - 11 |
| TF-MT8::ifAlias.27 = STRING: LAN-Verbindung* 7-00S Packet Scheduler-0000                                                                                                    |   | - 11 |
| TF-MTB::ifAlias.28 = STRING: LAN-Verbindung* 8-WFP Native MAC Laver LightWeight Filter-0000                                                                                                    |   | - 11 |
| IF-MIB::ifAlias.29 = STRING: LAN-Verbindung* 8-Npcap Packet Driver (NPCAP)-0000                                                                                                    |   | - 11 |
| IF-MIB::ifAlias.30 = STRING: LAN-Verbindung* 8-005 Packet Scheduler-0000                                                                                                    |   |      |
| IF-MIB::ifAlias.31 = STRING: LAN-Verbindung* 9-WFP Native MAC Layer LightWeight Filter-0000                                                                                                    |   |      |
| IF-MIB::ifAlias.32 = STRING: LAN-Verbindung* 9-Npcap Packet Driver (NPCAP)-0000                                                                                                    |   |      |
| IF-MIB::ifAlias.33 = STRING: LAN-Verbindung* 9-0oS Packet Scheduler-0000                                                                                                    |   |      |
| [pointfx@felicias-xps13 ~]\$                                                                                                    |   |      |
|                                                                                                    |   |      |
|                                                                                                    |   |      |

Abbildung 34: Abfrage der Netzwerkinterfaces des Windows-Host über snmpwalk

| Port                                                                                                | Port Group                            | , | hwillio                                             | Speed  | Media        | Mac Address               |
|----------------------------------------------------------------------------------------------------|---------------------------------------|---|-----------------------------------------------------|--------|--------------|---------------------------|
| • Despender Associations :                                                                          | ortan                                 |   | 1 bps<br>1 bps<br>1 pps<br>1 pps                    | 10 Ops | Longhach     | -<br>                     |
| Astronet 32779     Los Antonesing A                                                                 | Ovfault                               |   |                                                     |        | Turnel -     | -<br>MULIND               |
| same(32771 LAVAnsary 5                                                                              | Ovfault                               |   |                                                     |        | Turind<br>-  | MUJAN                     |
| same(_32769     Los Vancary 3                                                                       | Ortext                                |   |                                                     |        | Turind<br>-  | MULIAR                    |
| tammi 32788 UAVVIDEOUNY 2                                                                           | Default                               |   |                                                     |        | Turnel<br>-  | ATU ANI                   |
| • offerinet.33773<br>Advisementary 0                                                                | Orlant                                |   | * 8 bps<br>* 8 bps<br>* 8 pps<br>* 8 pps            |        | Ellend<br>-  | #U 06                     |
| Newson Halastan Jan                                                                                 | Orland                                |   | 1 bps<br>1 bps<br>1 pps<br>1 pps<br>1 pps           | 3.0893 | (Renet<br>-  | e Material an<br>MAY 2005 |
| • pop. 22704<br>CAN Vacious o                                                                       | Ortext                                |   |                                                     |        | -            | MULIM                     |
| • offerine(13278)<br>LAN Version (1                                                                 | Celad                                 | - | = 1 bps<br>= 2 bps<br>= 1 pps<br>= 1 pps            |        | Elsevel -    | AU 285                    |
| • offerine1.23771<br>Advisorating #                                                                 | Delast                                |   | = 1 bps<br>= 1 bps<br>= 1 pps<br>= 1 pps            |        | Elsevel -    | му дая                    |
| Cherriet 8     Cherriet Per Paine MAC Layer Lipstonger Princetten                                   | Default                               |   | 8 bps<br>= 8 bps<br>= 9 pps<br>= 8 pps              | 1.0001 | thend -      | e NETINARA<br>ANJ 200     |
| cherric(10     firmed here (0°CAP)000                                                               | Default                               |   | a bon<br>bon<br>1 ppn<br>t ppn                      | 1 Ceps | Ethered      | N 30 KT AN AN<br>AN U DB: |
| <ul> <li>■ other rest_16</li> <li>Standard Verting 3.5 Mod Lager Lager Lager 1000</li> </ul>        | Default                               |   | 1 bps<br>1 bps<br>1 pps<br>1 pps<br>1 pps           | 3.6893 | there:       | e ve kreve en<br>Alt U DB |
| A charmed LT<br>LAN increases 7 with hank Mire Layer Lighting (Film-1000                            | Colait Be Bela<br>No Bela<br>No Bela  | - | 1 bps<br>1 bps<br>1 pps<br>1 pps<br>1 pps           |        | Elseval .    |                           |
| 5 of herror 1.26<br>U.A. Herror of Lange (new Certain) with                                         | Defail No Bola<br>No Bola<br>No Bola  |   | 1 bps<br>1 pps<br>1 pps<br>1 pps                    |        | diteret .    |                           |
| Advanced 20     Ldd Newsard A 2017 Nation MIC: Law Lagranger Files.2000                             | Colast No Bola<br>No Bola<br>No Bola  |   | = 1 bps<br>= 1 bps<br>= 1 pps<br>= 1 pps            |        | Ethered<br>- |                           |
| ♦ othernet 21<br>Likk Water Angele Passe Gener (PCGP) IIII                                          | Default No Bola<br>No Bola<br>No Bola |   | * 8 bps<br>* 8 bps<br>* 8 pps<br>* 8 pps<br>* 8 pps |        | Elsevel -    |                           |
| <ul> <li>★ scheriet 28</li> <li>CAN working? SvetP Reav. KINC Layer Lightinger Rear-RIDE</li> </ul> | Default Bo Bola<br>Bo Bola<br>Bo Bola |   | i bps<br>i bps<br>i pps<br>i pps                    |        | ghove .      |                           |
| <ul> <li>withstreet 24</li> <li>LAN vietninger 31mpag Praint Direc (0PGH) ISSI</li> </ul>           | Defail Be Bata<br>No Bata<br>No Bata  |   | i bps<br>i bps<br>i pps<br>i pps                    |        | Elterat .    |                           |

Abbildung 35: Abfrage der Netzwerkinterfaces des Windows-Host über LibreNMS

- loopback\_5: Ein Pseudo-Interface, über welches sich das System selbst kontaktieren kann (auf Linux: lo)
- tunnel\_\*: Windows-Äquivalent eines TAP- oder TUN-Device, mittels welchem z.B. VPNs reali-

siert werden können (auf Linux: tapX/tunX); da mehrere solcher Adapter vorhanden sind, sind wohl mehrere Tunnel vorhanden

- ethernet\_\*: Ethernet-Adapter (auf Linux: enpXsX); da mehrere solcher Adapter vorhanden sind, sind wohl mehrere Netzwerkkarten verbaut
- ppp\_\*: Ein Point-to-Point-Protokoll-Adapter (auf Linux: pppX)

#### Welche Erkenntnisse ziehen Sie aus den Angaben zu STP und Neighbours bzgl. Ihres HP 2530-Switch, nachdem Sie ihn hinzugefügt haben?

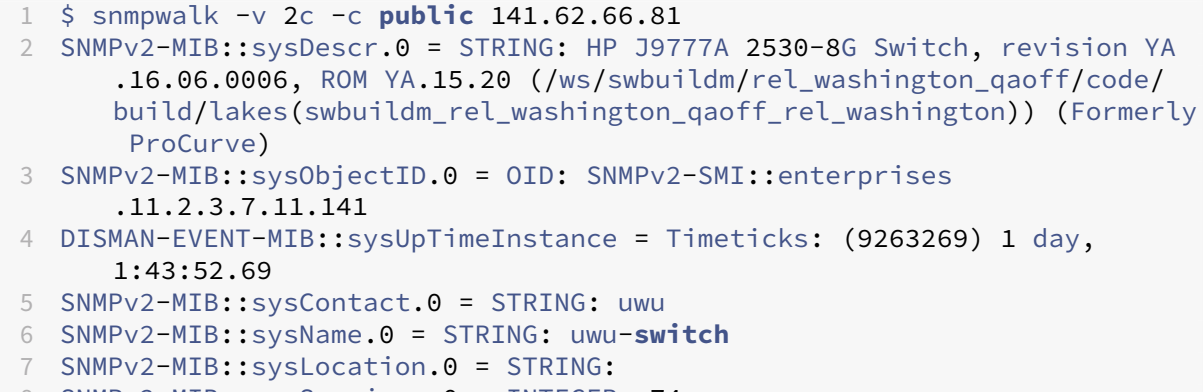

8 SNMPv2-MIB::sysServices.0 = INTEGER: 74

| Add Device                                         |                     |
|----------------------------------------------------|---------------------|
| Devices will be checked for Ping/SNMP reachability | efore being probed. |
|                                                    |                     |
|                                                    |                     |
| Hostname or IP                                     | 141.62.66.81        |
|                                                    |                     |
| SNMP                                               | ON                  |
| CNMD Version                                       |                     |
| SNMP Version                                       |                     |
| Port Association Mode                              | ifIndex 🗸           |
|                                                    |                     |
|                                                    |                     |
| SNMPV1/2c Configuration                            |                     |
|                                                    |                     |
|                                                    |                     |
| Community                                          | public              |
| Environted                                         | OFF                 |
| (No ICMP or SNMP checks performed)                 | UFF                 |
|                                                    |                     |
|                                                    | Add Device          |
|                                                    |                     |

Abbildung 36: Hinzufügen des Switch in LibreNMS

| Overview   | 📥 Graphs     | 😍 Health | <b>%</b> Ports | VLANs | A Neighbours | 🛔 STP | R Inventory | Logs | Alerts | III Alert Stats | 🛃 Latency | Notes 🖹 | \$<br>I |
|------------|--------------|----------|----------------|-------|--------------|-------|-------------|------|--------|-----------------|-----------|---------|---------|
| Neighbours | » List   Map |          |                |       |              |       |             |      |        |                 |           |         |         |

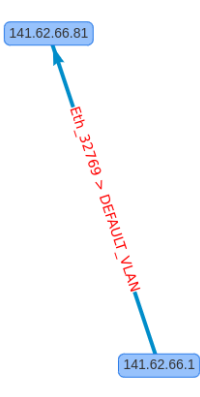

Abbildung 37: Graph zu Neigbours in LibreNMS

| Overview 📐 Graphs          | 👽 Health | & Ports | <b>VLANs</b> | A Neighbours       | 朂 STP          | R Inventory      | Logs       | Alerts | <b>III</b> Alert Stats | 🛃 Latency | Notes 🖹 | ¢ | • |
|----------------------------|----------|---------|--------------|--------------------|----------------|------------------|------------|--------|------------------------|-----------|---------|---|---|
| STP » Basic   Ports        |          |         |              |                    |                |                  |            |        |                        |           |         |   |   |
| Root bridge                |          |         | No           |                    |                |                  |            |        |                        |           |         |   |   |
| Bridge address (MAC)       |          |         | 38:21:0      | :7:8b:c4:50 (Aruba | ı, a Hewlett I | Packard Enterpri | se Company | )      |                        |           |         |   |   |
| Protocol specification     |          |         | ieee80       | 21d                |                |                  |            |        |                        |           |         |   |   |
| Priority (0-61440)         |          |         | 32768        | 32768              |                |                  |            |        |                        |           |         |   |   |
| Time since topology change |          |         | 6 hours      | s 30 minutes 15 se | conds          |                  |            |        |                        |           |         |   |   |
| Topology changes           |          |         | 5            |                    |                |                  |            |        |                        |           |         |   |   |
| Designated root (MAC)      |          |         | 04:09:7      | 73:aa:8a:c0 (Hewle | ett Packard I  | Enterprise)      |            |        |                        |           |         |   |   |
| Root cost                  |          |         | 20020        |                    |                |                  |            |        |                        |           |         |   |   |
| Root port                  |          |         | 1            |                    |                |                  |            |        |                        |           |         |   |   |
| Max age (s)                |          |         | 20           |                    |                |                  |            |        |                        |           |         |   |   |
| Hello time (s)             |          |         | 2            |                    |                |                  |            |        |                        |           |         |   |   |
| Hold time (s)              |          |         | 6            |                    |                |                  |            |        |                        |           |         |   |   |
| Forward delay (s)          |          |         | 15           |                    |                |                  |            |        |                        |           |         |   |   |
| Bridge max age (s)         |          |         | 20           |                    |                |                  |            |        |                        |           |         |   |   |
| Bridge hello time (s)      |          |         | 2            |                    |                |                  |            |        |                        |           |         |   |   |
| Bridge forward delay (s)   |          |         | 15           |                    |                |                  |            |        |                        |           |         |   |   |

Abbildung 38: STP-Basics LibreNMS

STP » Basic | Ports

|                     |          |            |          |           |                                                 |                 |                                      |                 | 2 10 • H•                     |
|---------------------|----------|------------|----------|-----------|-------------------------------------------------|-----------------|--------------------------------------|-----------------|-------------------------------|
| Port                | Priority | State      | Enable   | Path cost | Designated root                                 | Designated cost | Designated bridge                    | Designated port | Forward transitions           |
| <b>10</b><br>10     | 128      | disabled   | disabled | 1         | <b>141.62.66.81</b><br>38:21:c7:8b:c4:50        | 0               |                                      | 0               | 0                             |
| <mark>9</mark><br>9 | 128      | disabled   | disabled | 1         | <b>141.62.66.81</b><br>38:21:c7:8b:c4:50        | 0               |                                      | 0               | 0                             |
| <b>8</b><br>8       | 128      | disabled   | disabled | 1         | <b>141.62.66.81</b><br>38:21:c7:8b:c4:50        | 0               |                                      | 0               | 0                             |
| 7<br>7              | 128      | disabled   | disabled | 1         | <b>141.62.66.81</b><br>38:21:c7:8b:c4:50        | 0               |                                      | 0               | 0                             |
| <mark>6</mark><br>6 | 128      | disabled   | disabled | 1         | <b>141.62.66.81</b><br>38:21:c7:8b:c4:50        | 0               |                                      | 0               | 0                             |
| 5<br>5              | 128      | disabled   | disabled | 1         | <b>141.62.66.81</b><br>38:21:c7:8b:c4:50        | 0               |                                      | 0               | 0                             |
| <b>4</b><br>4       | 128      | disabled   | disabled | 1         | <b>141.62.66.81</b><br>38:21:c7:8b:c4:50        | 0               |                                      | 0               | 0                             |
| 3<br>3              | 128      | disabled   | disabled | 1         | <b>141.62.66.81</b><br>38:21:c7:8b:c4:50        | 0               |                                      | 0               | 0                             |
| <b>2</b><br>2       | 128      | disabled   | disabled | 20000     | <b>141.62.66.81</b><br>38:21:c7:8b:c4:50        | 0               |                                      | 0               | 1                             |
| 1<br>uwu_port       | 128      | forwarding | enabled  | 20000     | Hewlett Packard Enterprise<br>04:09:73:aa:8a:c0 | 20              | Hewlett Packard<br>44:31:92:50:6c:61 | 15              | 4                             |
| « «                 | < 1 >    | >>         |          |           |                                                 |                 |                                      |                 | Showing 1 to 10 of 10 entries |

#### Abbildung 39: Ports zu STP LibreNMS

Zu STP kann erkannt werden:

- Ob der Switch die Root-Bridge ist
- MAC-Adresse der Bridge
- Verwendete Protokollspezifikation
- Priorität
- Zeit, seitdem sich zuletzt die Topologie geändert hat
- MAC-Adresse des Roots
- Performance- und Latenzdaten wie Hello Time etc.

Bzgl. der Neighbors kann aus dem Graph entnommen werden, dass die Node 151.62.66.1 im selben Netz ist.

#### Fügen Sie den Switch 141.62.66.215 zu LibreNMS hinzu. Kontrollieren Sie den Port 25 (A1) auf Switch 141.62.66.215. Wie ist die Angabe des "Speed" im Vergleich zur Feststellung aus Aufgabe 1 c?

| 1 | \$ snmpwalk -v 2c -c <b>public</b> 141.62.66.215                                   |  |  |  |  |  |  |  |  |  |  |
|---|------------------------------------------------------------------------------------|--|--|--|--|--|--|--|--|--|--|
| 2 | SNMPv2-MIB::sysDescr.0 = STRING: HP J9726A 2920-24G Switch, revision WB            |  |  |  |  |  |  |  |  |  |  |
|   | .16.10.0015, ROM WB.16.03 (/ws/swbuildm/rel_ajanta_arenal_qaoff/code               |  |  |  |  |  |  |  |  |  |  |
|   | /build/anm(swbuildm_rel_ajanta_arenal_qaoff_rel_ajanta_arenal)) (                  |  |  |  |  |  |  |  |  |  |  |
|   | Formerly ProCurve)                                                                 |  |  |  |  |  |  |  |  |  |  |
| 3 | <pre>SNMPv2-MIB::sysObjectID.0 = OID: SNMPv2-SMI::enterprises</pre>                |  |  |  |  |  |  |  |  |  |  |
|   | .11.2.3.7.11.152                                                                   |  |  |  |  |  |  |  |  |  |  |
| 4 | <pre>DISMAN-EVENT-MIB::sysUpTimeInstance = Timeticks: (1790824277) 207 days,</pre> |  |  |  |  |  |  |  |  |  |  |
|   | 6:30:42.77                                                                         |  |  |  |  |  |  |  |  |  |  |
| 5 | SNMPv2-MIB::sysContact.0 = STRING: van der Kamp                                    |  |  |  |  |  |  |  |  |  |  |
| 6 | SNMPv2-MIB::sysName.0 = STRING: 215-HP-2920-24G-R141                               |  |  |  |  |  |  |  |  |  |  |
| 7 | SNMPv2-MIB::sysLocation.0 = STRING: R141                                           |  |  |  |  |  |  |  |  |  |  |
| 8 | SNMPv2-MIB::sysServices.0 = INTEGER: 74                                            |  |  |  |  |  |  |  |  |  |  |

#### Add Device

Devices will be checked for Ping/SNMP reachability before being probed.

| Hostname or IP                                     | 141.62.66.215    |
|----------------------------------------------------|------------------|
| SNMP                                               | ON               |
| SNMP Version                                       | v2c v port udp v |
| Port Association<br>Mode                           | ifIndex 🗸        |
| SNMPv1/2c Configuratio                             | n                |
| Community                                          | public           |
| Force add<br>(No ICMP or SNMP<br>checks performed) | OFF              |
|                                                    | Add Device       |

Abbildung 40: Hinzufügen des Switch in LibreNMS

| A1 | Detaut | 10 Ghps    | Ethernet | ec:eb:08:05:29:07 | DEFAULT_Vien |
|----|--------|------------|----------|-------------------|--------------|
| AL |        | fullDuplex |          | MTU 1526          |              |
|    |        | VLAN: 1    |          |                   |              |
|    |        |            |          |                   |              |

Abbildung 41: Speed an Port A1

Der Port 25 (Port A1) ist ein 10-Gigabit-Port.

#### Fügen Sie Device 141.62.66.241 hinzu. Wozu dient das Device?

1 \$ snmpwalk -v 2c -c **public** 141.62.66.241

```
2 SNMPv2-MIB::sysDescr.0 = STRING: ws_brs
3 SNMPv2-MIB::sysObjectID.0 = OID: SNMPv2-SMI::enterprises.40595
4 DISMAN-EVENT-MIB::sysUpTimeInstance = Timeticks: (189474772) 21 days,
      22:19:07.72
5 SNMPv2-MIB::sysContact.0 = STRING: RNLab Admin
6 SNMPv2-MIB::sysName.0 = STRING: BrennenstuhlPDU
7 SNMPv2-MIB::sysLocation.0 = STRING: R142A
8 SNMPv2-MIB::sysServices.0 = INTEGER: 72
9 IF-MIB::ifNumber.0 = INTEGER: 1
10 IF-MIB::ifIndex.1 = INTEGER: 1
11 IF-MIB::ifDescr.1 = STRING: ti
12 IF-MIB::ifType.1 = INTEGER: ethernetCsmacd(6)
13 IF-MIB::ifMtu.1 = INTEGER: 1500
14 IF-MIB::ifSpeed.1 = Gauge32: 1000000
15 IF-MIB::ifPhysAddress.1 = STRING: 20:4c:6d:0:32:b
16 IF-MIB::ifAdminStatus.1 = INTEGER: up(1)
17 IF-MIB::ifOperStatus.1 = INTEGER: up(1)
18 IF-MIB::ifLastChange.1 = Timeticks: (0) 0:00:00.00
19 IF-MIB::ifInOctets.1 = Counter32: 0
20 IF-MIB::ifInUcastPkts.1 = Counter32: 0
21 IF-MIB::ifInNUcastPkts.1 = Counter32: 0
22 IF-MIB::ifInDiscards.1 = Counter32: 0
23 IF-MIB::ifInErrors.1 = Counter32: 0
24 IF-MIB::ifInUnknownProtos.1 = Counter32: 24726828
25 IF-MIB::ifOutOctets.1 = Counter32: 0
26 IF-MIB::ifOutUcastPkts.1 = Counter32: 0
27 IF-MIB::ifOutNUcastPkts.1 = Counter32: 0
28 IF-MIB::ifOutDiscards.1 = Counter32: 0
29 IF-MIB::ifOutErrors.1 = Counter32: 0
30 IF-MIB::ifOutQLen.1 = Gauge32: 0
31 IF-MIB::ifSpecific.1 = OID: SNMPv2-SMI::zeroDotZero
```

#### Add Device

Devices will be checked for Ping/SNMP reachability before being probed.

| Hostname or IP                        | 141.62.66.241    |  |  |  |  |  |  |  |
|---------------------------------------|------------------|--|--|--|--|--|--|--|
| SNMP                                  | ON               |  |  |  |  |  |  |  |
| SNMP Version                          | v2c v port udp v |  |  |  |  |  |  |  |
| Port Association                      | ifIndex 🗸        |  |  |  |  |  |  |  |
|                                       |                  |  |  |  |  |  |  |  |
| SNMPv1/2c Configuration               | 1                |  |  |  |  |  |  |  |
| Community                             | public           |  |  |  |  |  |  |  |
| Force add                             | OFF              |  |  |  |  |  |  |  |
| (No ICMP or SNMP<br>checks performed) |                  |  |  |  |  |  |  |  |
|                                       |                  |  |  |  |  |  |  |  |
|                                       | Add Device       |  |  |  |  |  |  |  |

Abbildung 42: Hinzufügen des Geräts in LibreNMS

| 141.62.66.241<br>R142A            |                   |                                                  |                          |           |           |          |   |        |                     |    |                                       | Harmon Linear | No Processors |
|-----------------------------------|-------------------|--------------------------------------------------|--------------------------|-----------|-----------|----------|---|--------|---------------------|----|---------------------------------------|---------------|---------------|
| 🖗 Overview 🕍 Graphs 🗞 Ports 📳 Log | gs 🕒 Akents 🛄     | Alert Stats 🛃 Lass                               | ancy 🔒 Notes             |           |           |          |   |        |                     |    |                                       |               | ¢ i           |
| The ws_brs                        |                   |                                                  |                          |           |           |          |   |        | Recent Events       |    |                                       |               |               |
| System Name                       |                   | brennenstuhlpdu                                  |                          |           |           |          |   |        | 2022-01-11 17:20:05 | Ű. | itAdminStatus: -> up                  |               |               |
| Object ID                         |                   | .1.3.6.1.4.1.40595                               |                          |           |           |          |   |        | 2022-01-11 17:20:05 | u. | itMtu: > 1500                         |               |               |
| Contact<br>Device Added           |                   | RNLab Admin<br>9 minutes 40 seconds a            | ngo                      |           |           |          |   |        | 2022-01-11 17:20:05 | 0  | IfSpeed: 0 bps -> 1 Mbps              |               |               |
| Last Discovered<br>Uptime         |                   | 8 minutes 36 seconds a<br>21 days 22 hours 34 mi | ago<br>inutes 33 seconds |           |           |          |   |        | 2022-01-11 17:20:05 |    | itPhysAddress: -> 204c8d00320b        |               |               |
| Location<br>Lat / Lng             |                   | R142A<br>NIA                                     |                          |           |           |          |   | 🛤 View | 2022-01-11 17:20.04 |    | loon: images/os/generic.svg           |               |               |
| B Course Traffic                  |                   |                                                  |                          |           |           |          |   |        | 2022-01-11 17:20:03 |    | Device type: server                   |               |               |
| 1.01                              | A Overall traffic |                                                  |                          |           |           |          |   |        | 2022-01-11 17:20:03 |    | lcon: images/os/generic.svg           |               |               |
| 0.5                               |                   |                                                  |                          |           |           |          |   |        | 2022-01-11 17:20:03 |    | Location: R142A                       |               |               |
| 0.8                               |                   |                                                  |                          |           |           |          |   | 101103 | 2022-01-11 17:19:00 |    | Device 141.62.66.241 has been created |               |               |
| 0.7                               |                   |                                                  |                          |           |           |          |   |        |                     |    |                                       |               |               |
| 0.3                               |                   |                                                  |                          |           |           |          |   |        |                     |    |                                       |               |               |
| 0.4                               |                   |                                                  |                          |           |           |          |   |        |                     |    |                                       |               |               |
| 0.3                               |                   |                                                  |                          |           |           |          |   |        |                     |    |                                       |               |               |
| 0.1                               |                   |                                                  |                          |           |           |          |   |        |                     |    |                                       |               |               |
| 0.0 Man 18:00 Man 21:00           | Tue 88:00         | Tue 02:00                                        | Tue 05:00                | Tue 09:00 | Tue 12:00 | Tue 15:0 | 0 |        |                     |    |                                       |               |               |
| <b>9</b> 61                       | <b>%</b> 1        |                                                  | <b>%</b> 0               |           | %         | )        |   |        |                     |    |                                       |               |               |

Abbildung 43: Device info in LibreNMS

Aus dem Systennamen brennenstuhlpdu lässt sich schließen, dass es sich um eine Steckdosenleiste des Herstellers Brennenstuhl handelt.